# **RIGID BODY**

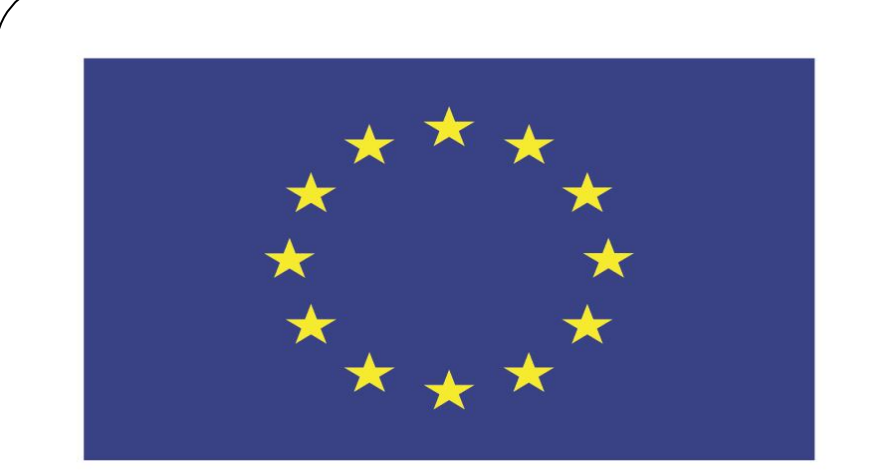

### Co-funded by the European Union

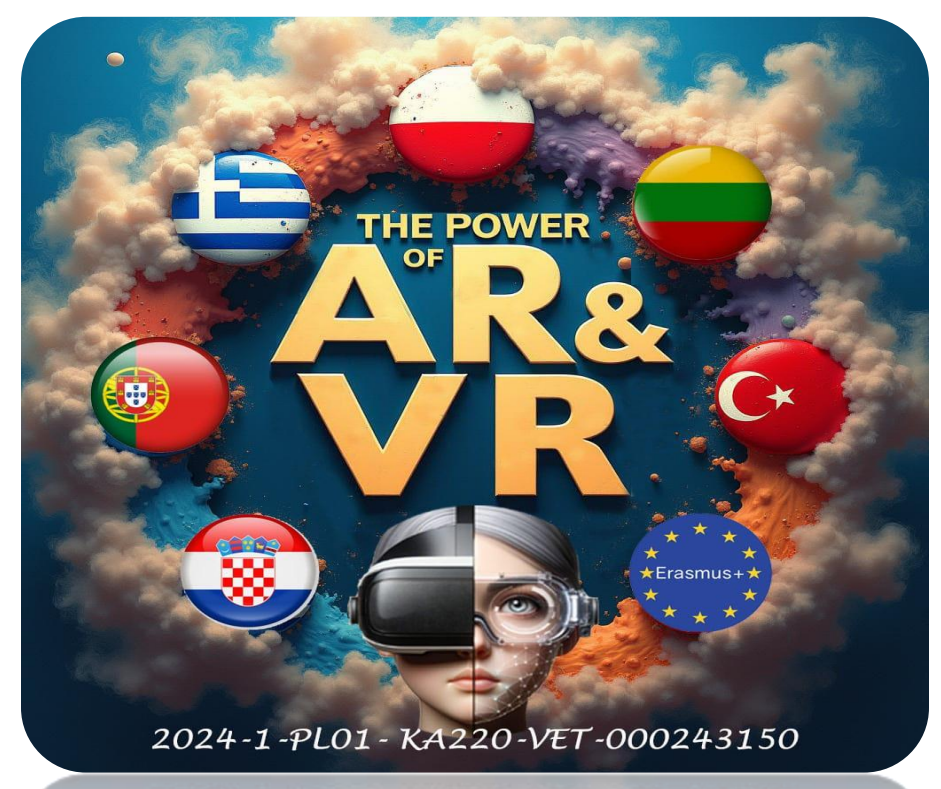

2024-1-PL01-KA220-VET-000243150

JACEK KAWAŁEK

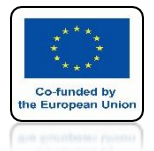

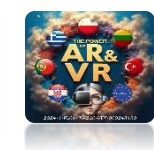

### **START THE BLENDER PROGRAM**

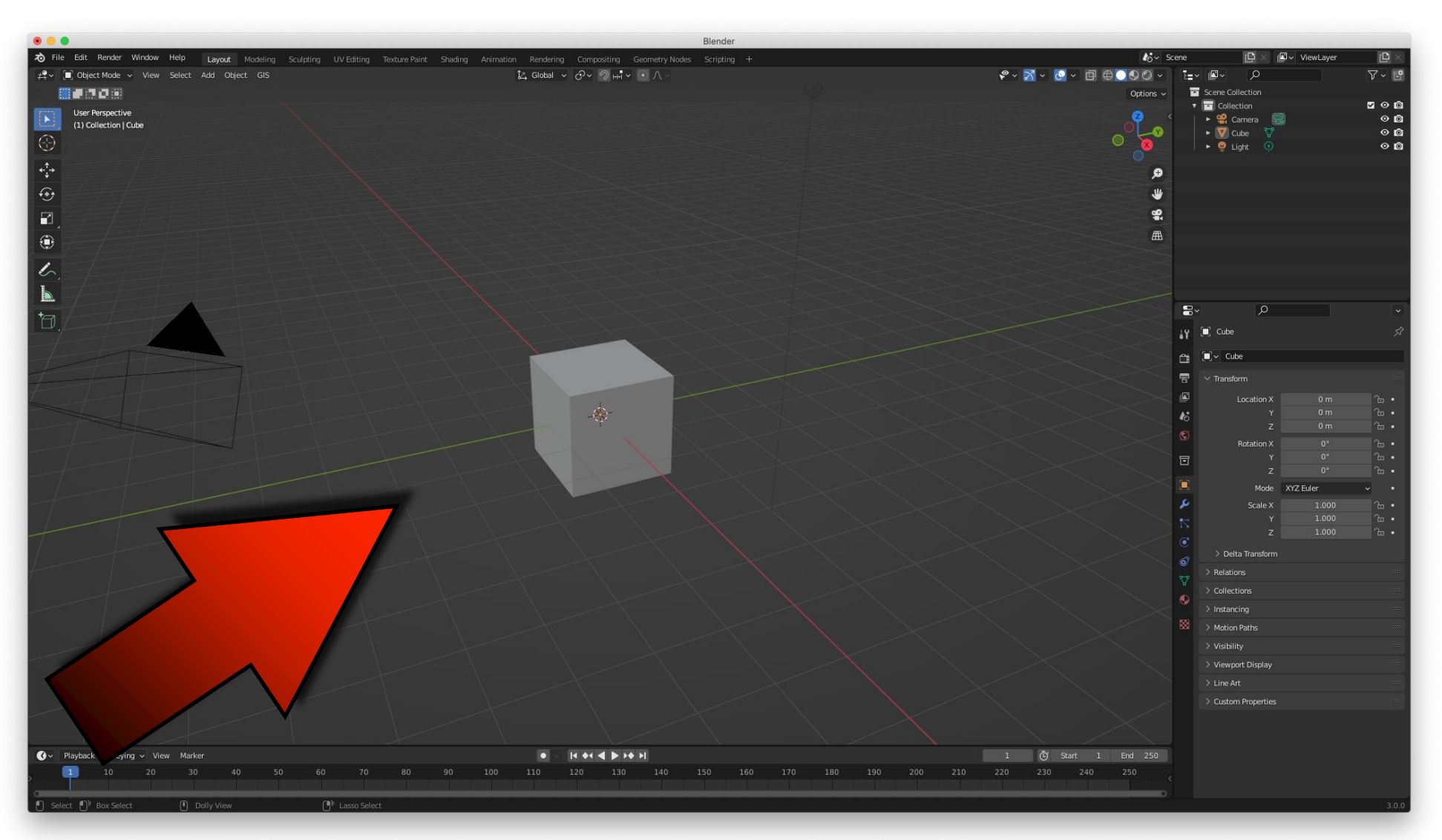

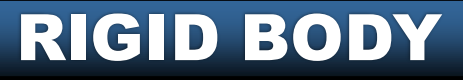

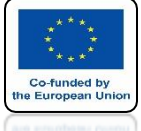

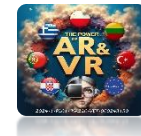

## **MOVE CUBE UP AND ROTATE**

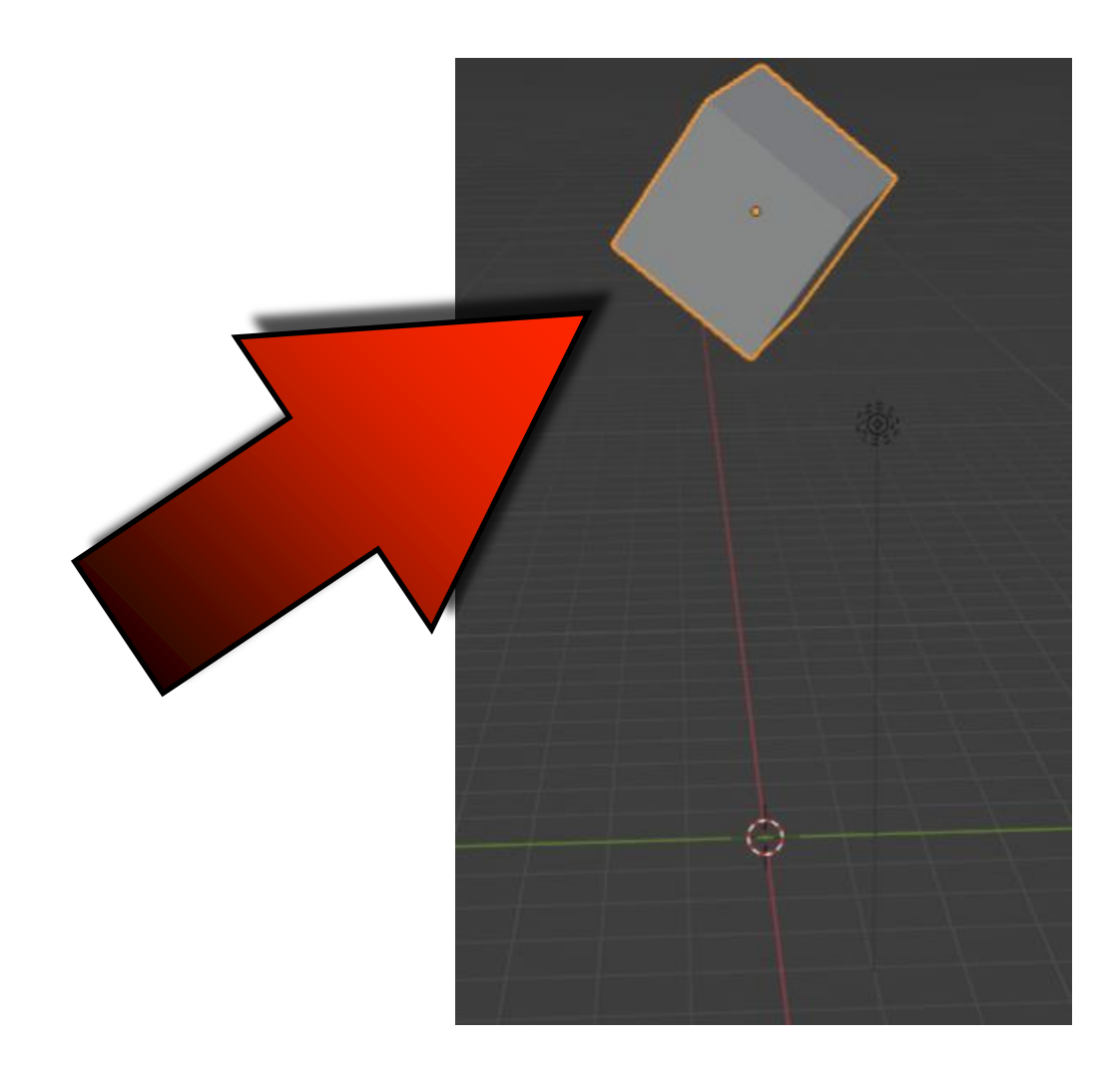

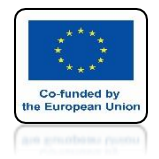

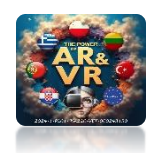

# ADD A PLANE

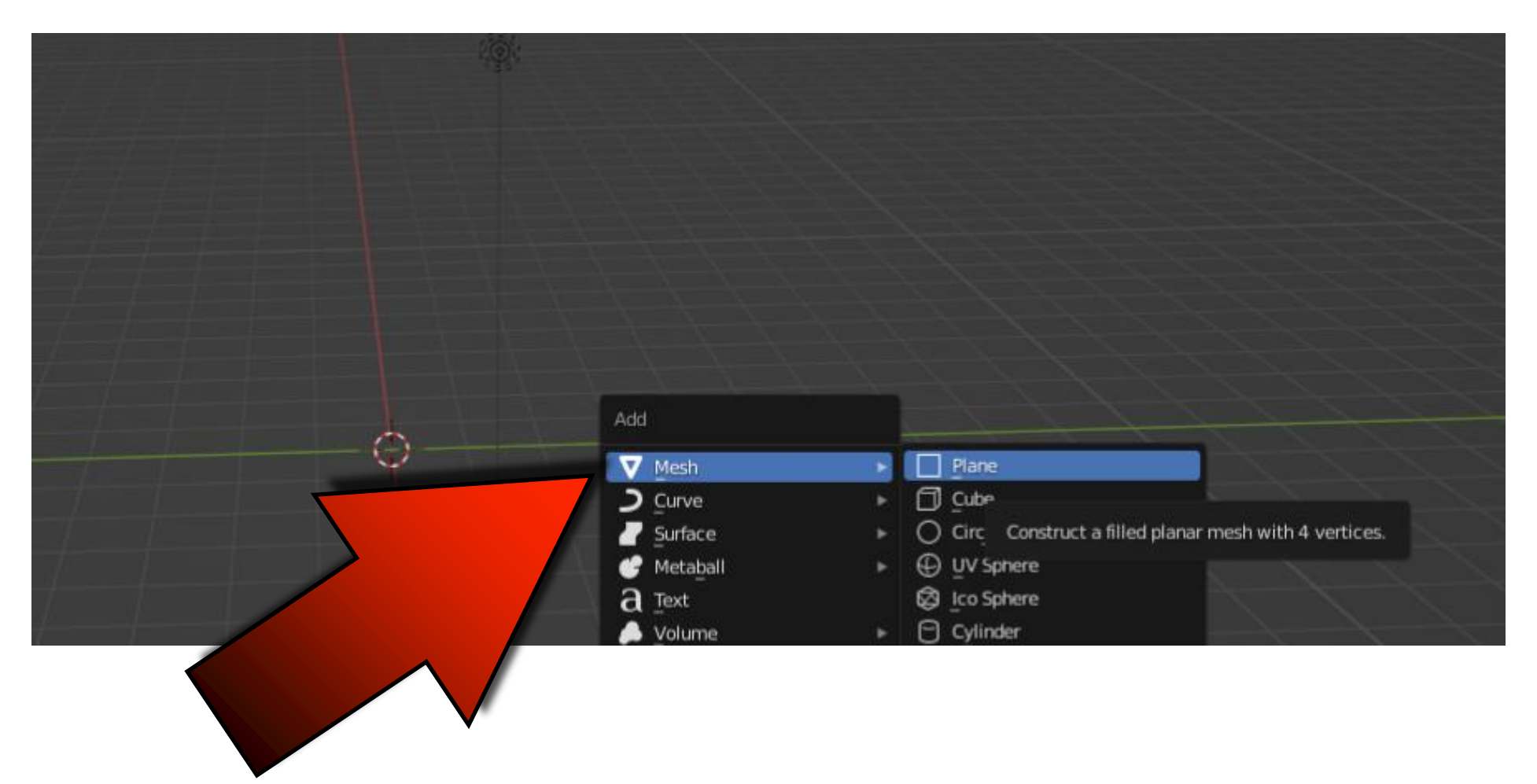

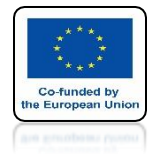

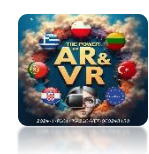

## SCALE IT

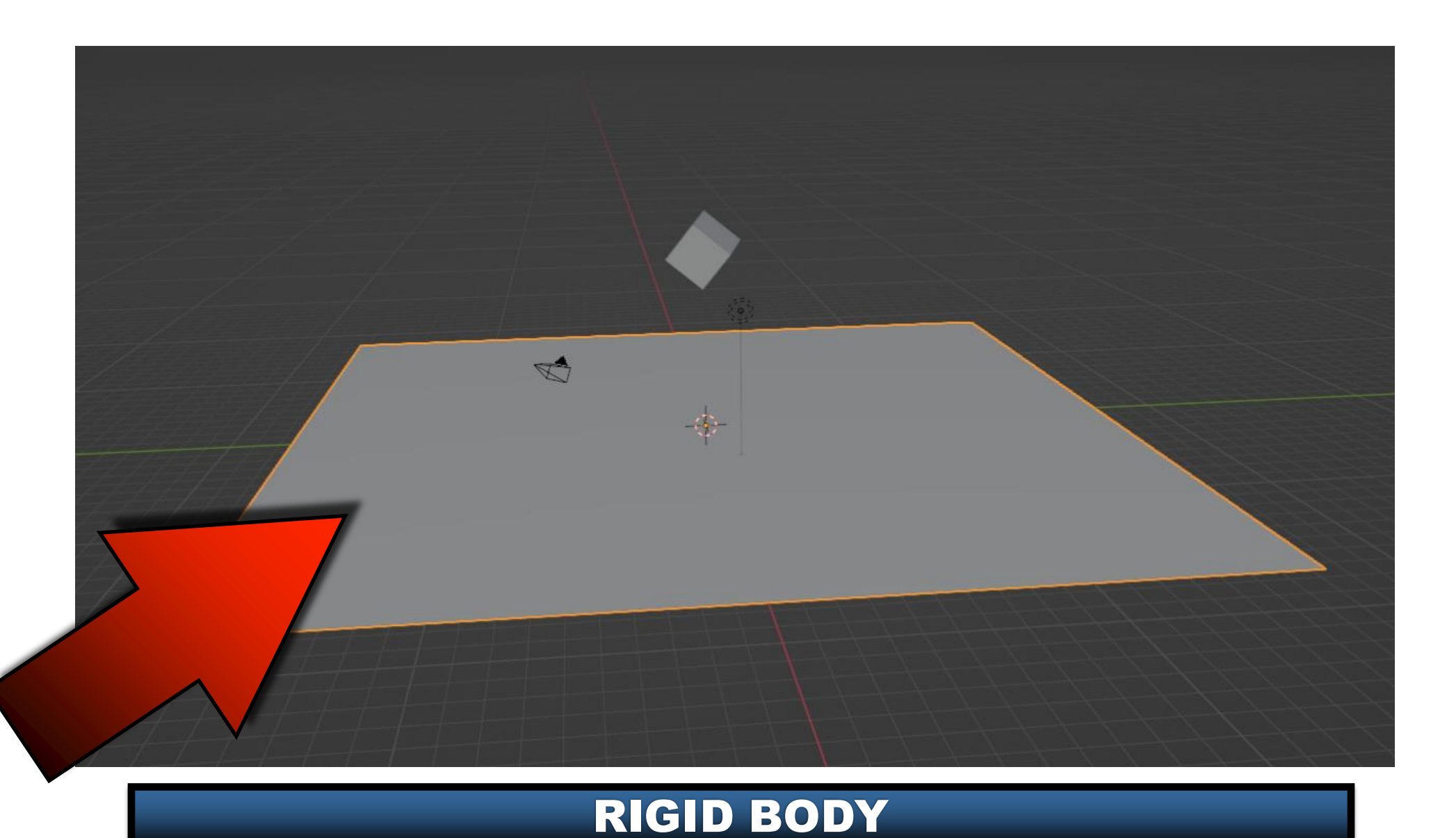

# Contract of the large state of the large state of t

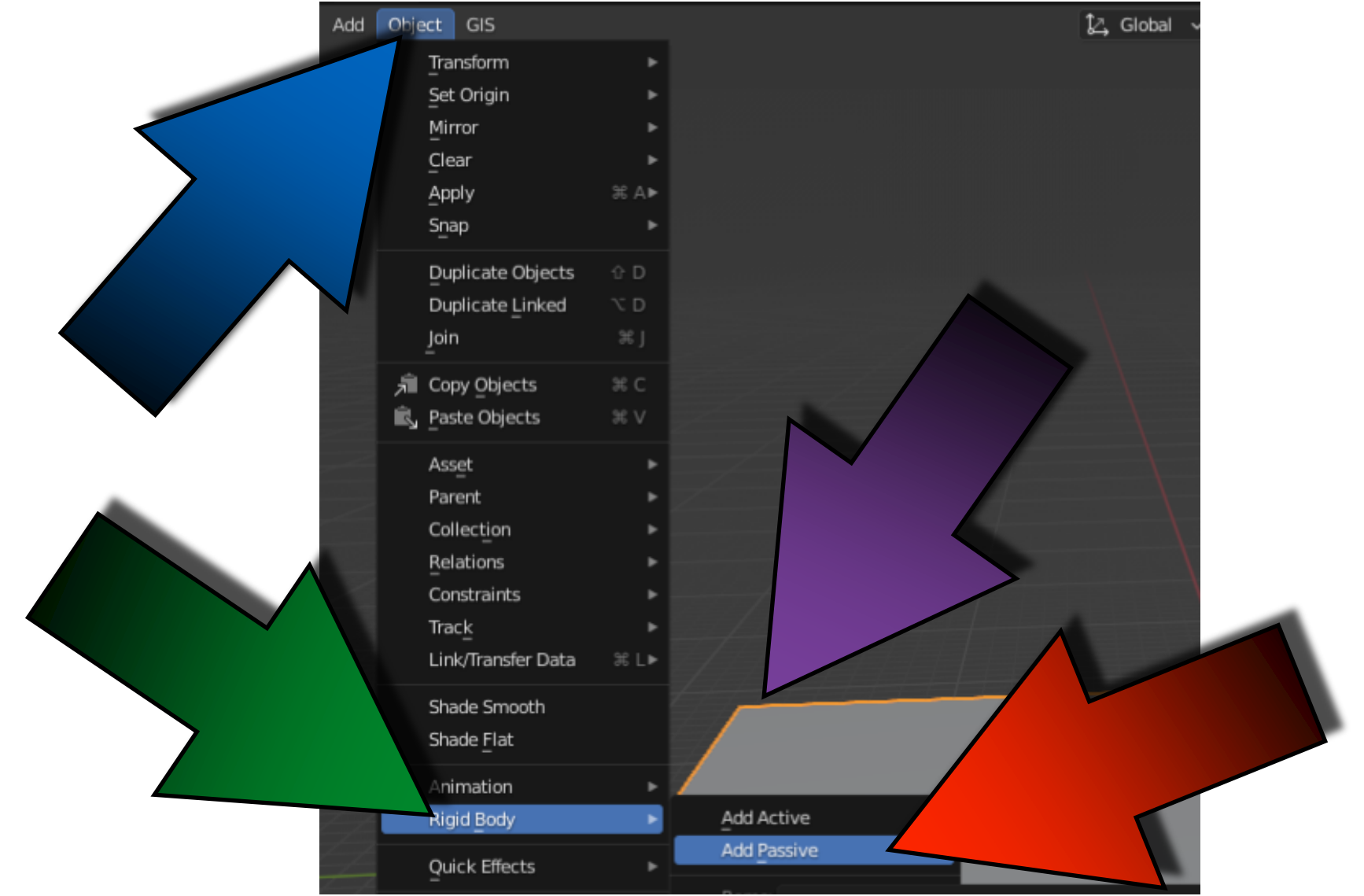

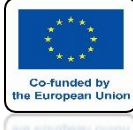

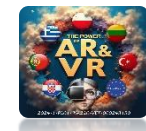

# ADD ACTICE FOR CUBE

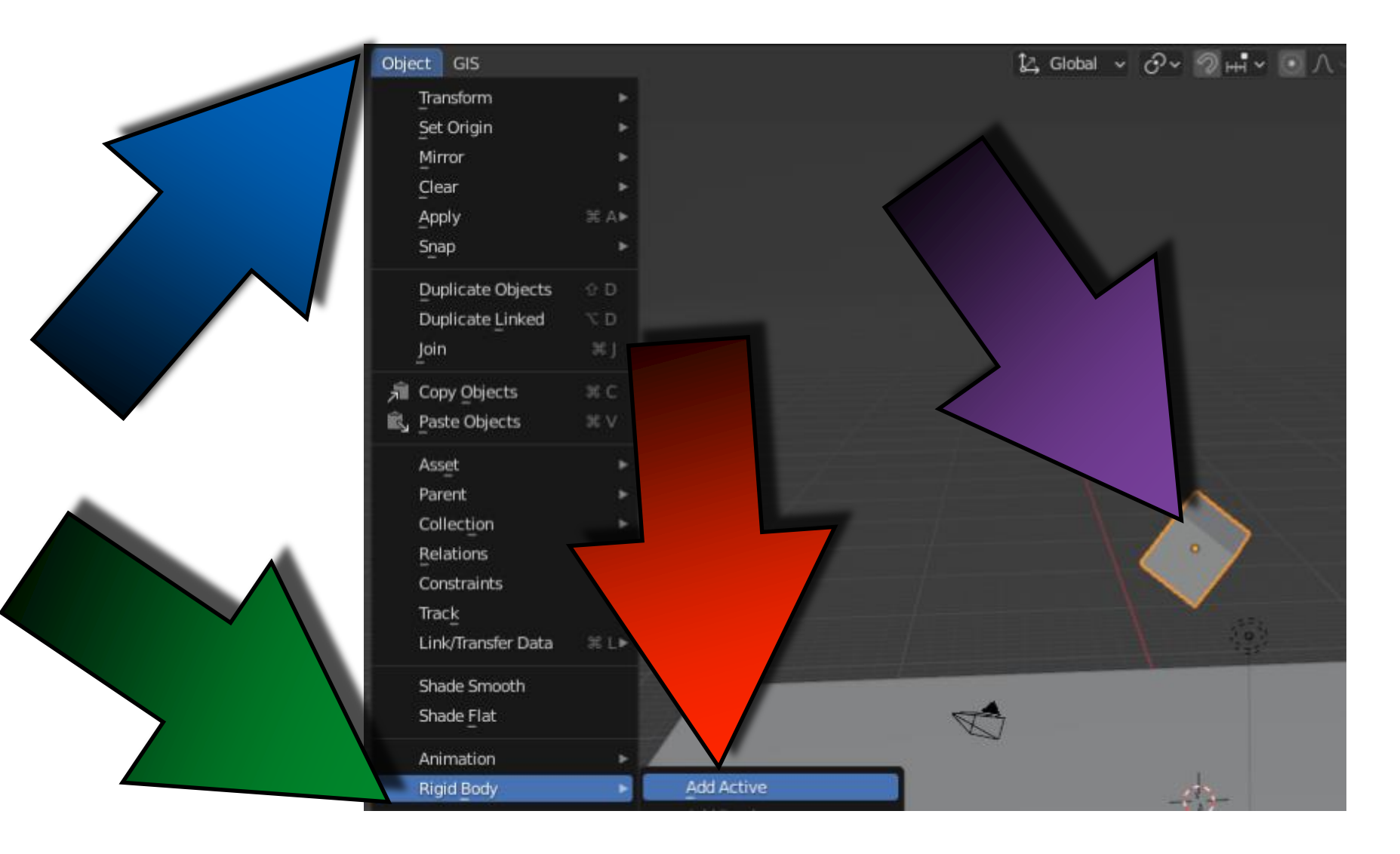

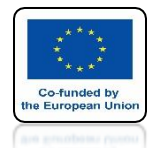

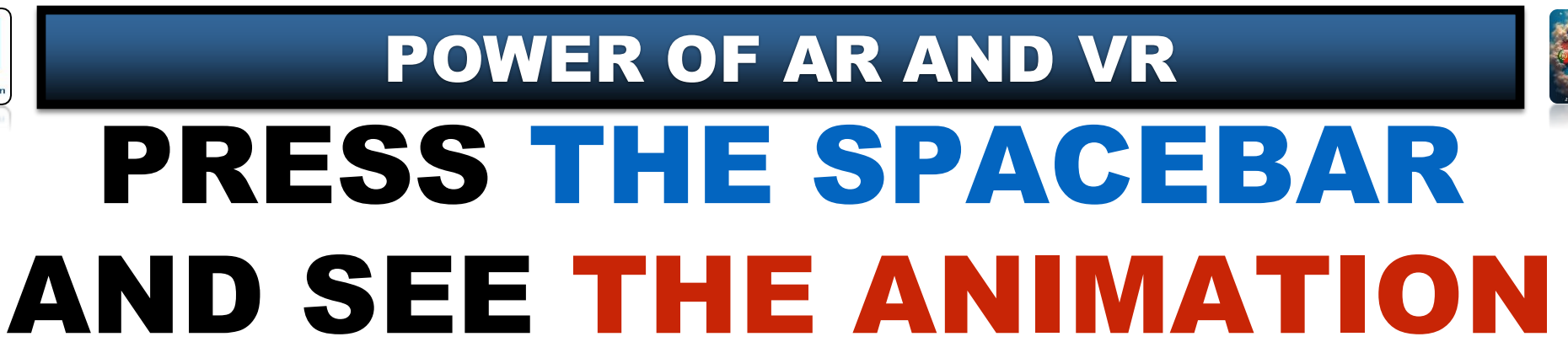

# **YouTube**

## https://youtu.be/qq\_dAINZvwk

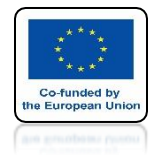

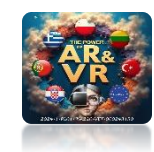

## USE SHIFT + D TO CLONE A CUBE SEVERAL TIMES

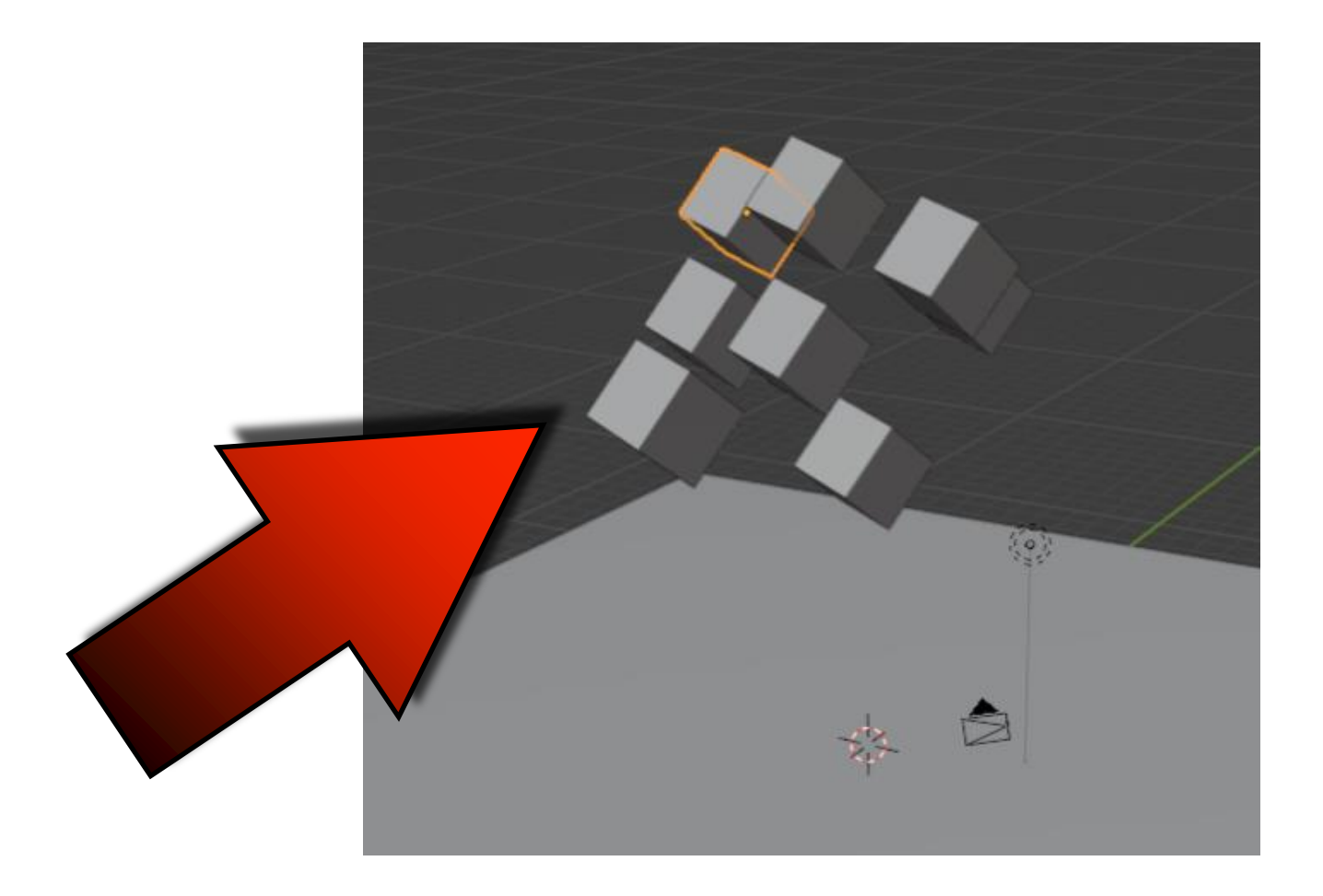

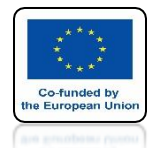

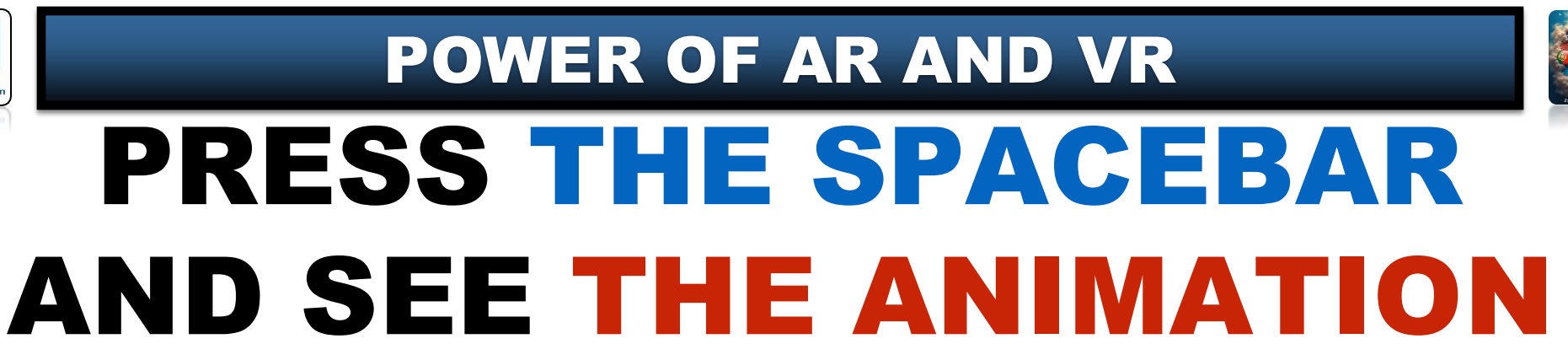

# **YouTube**

### https://youtu.be/KM6w5i1xb7U

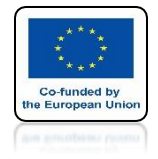

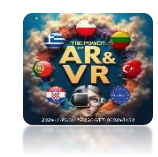

### **OPEN THE FILE FROM PREVIOUS EXERCISE AND MAKE ANIMATION OF THREE DICE**

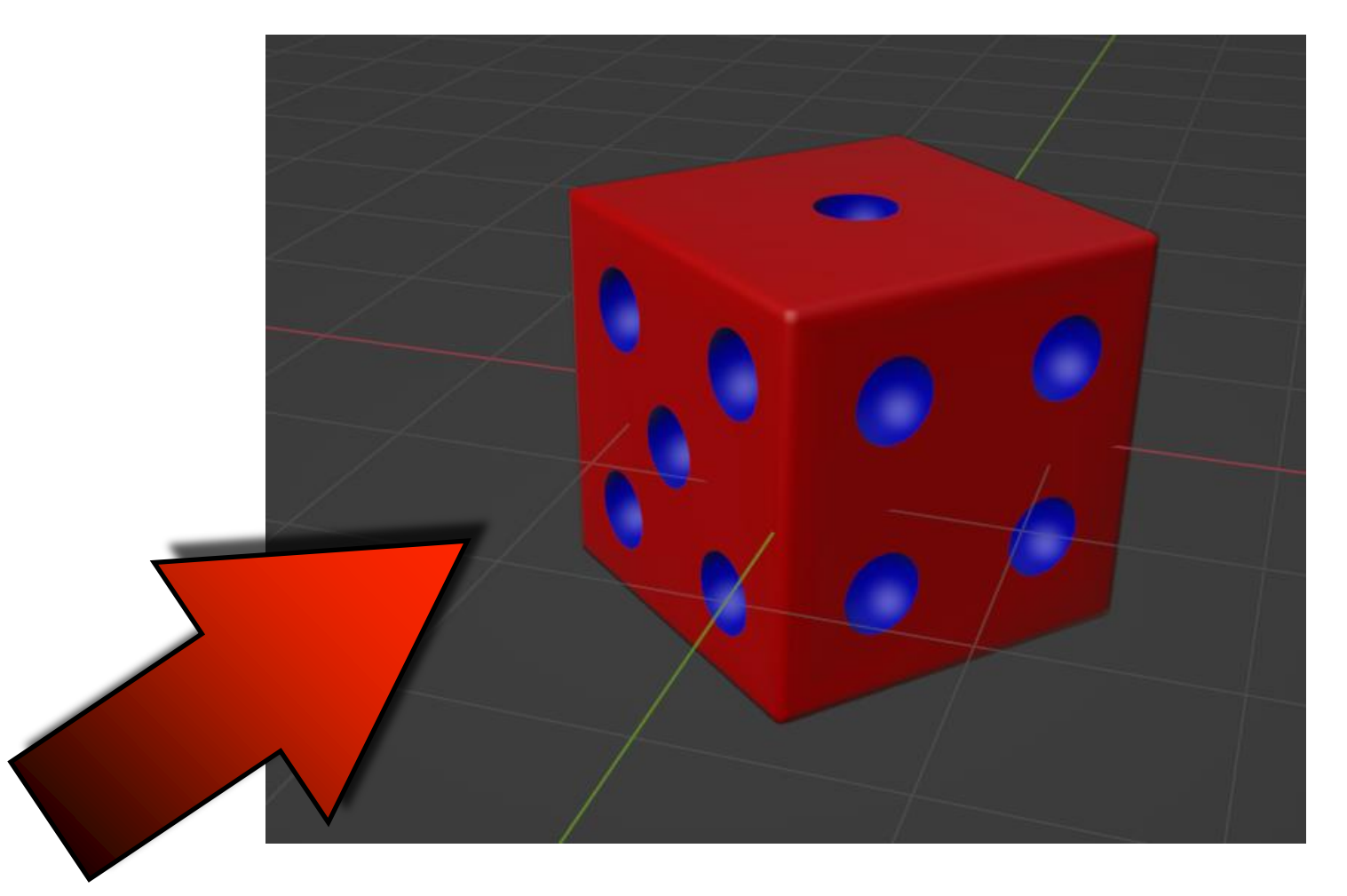

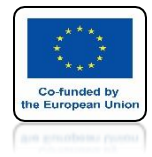

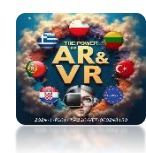

## **OPEN NEW FILE**

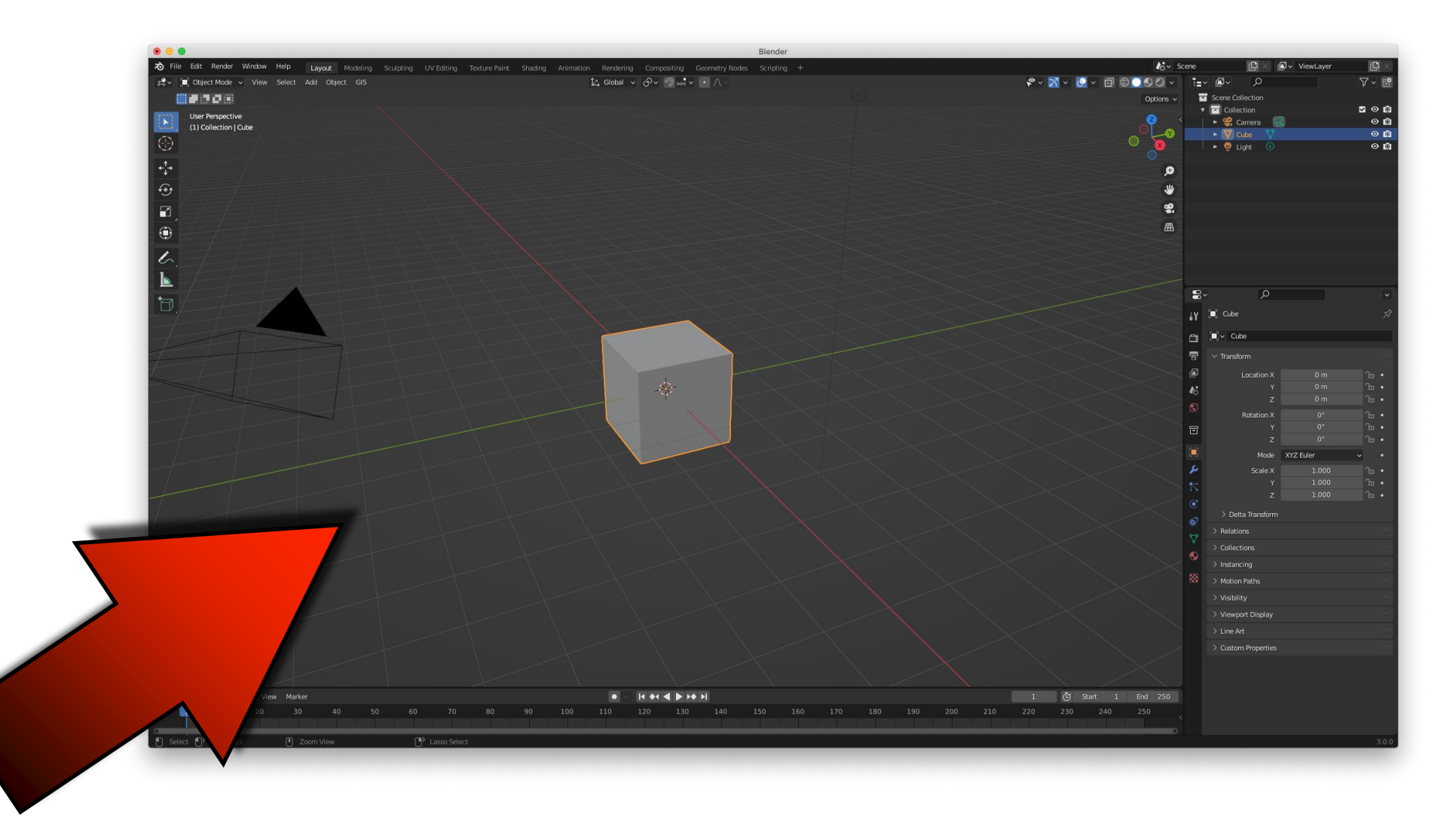

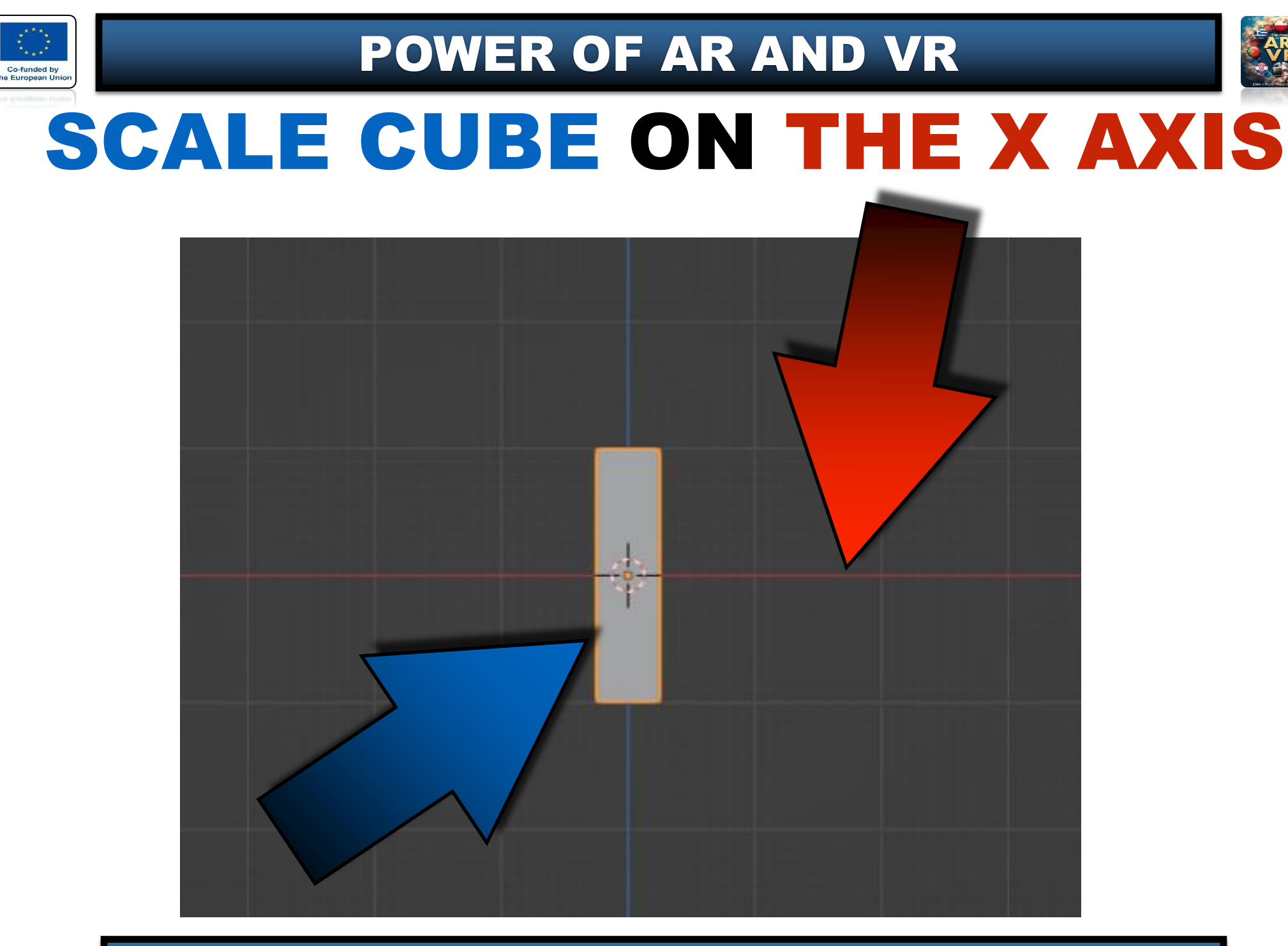

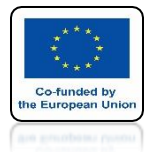

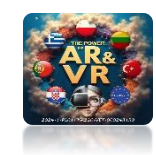

# PLACE IT ON THE X AXIS

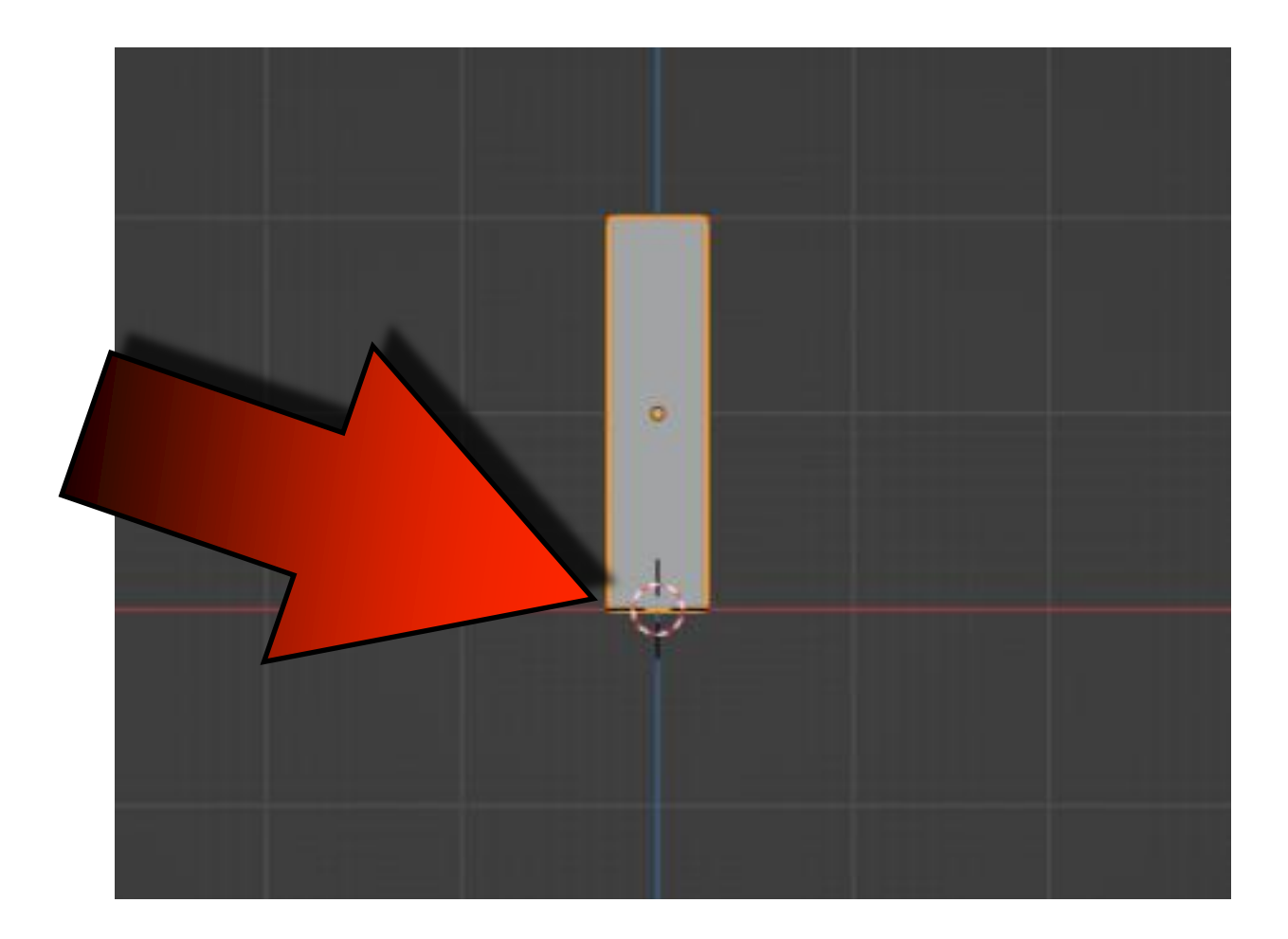

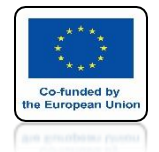

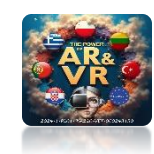

## **SET CUBE AS ON SCREEN**

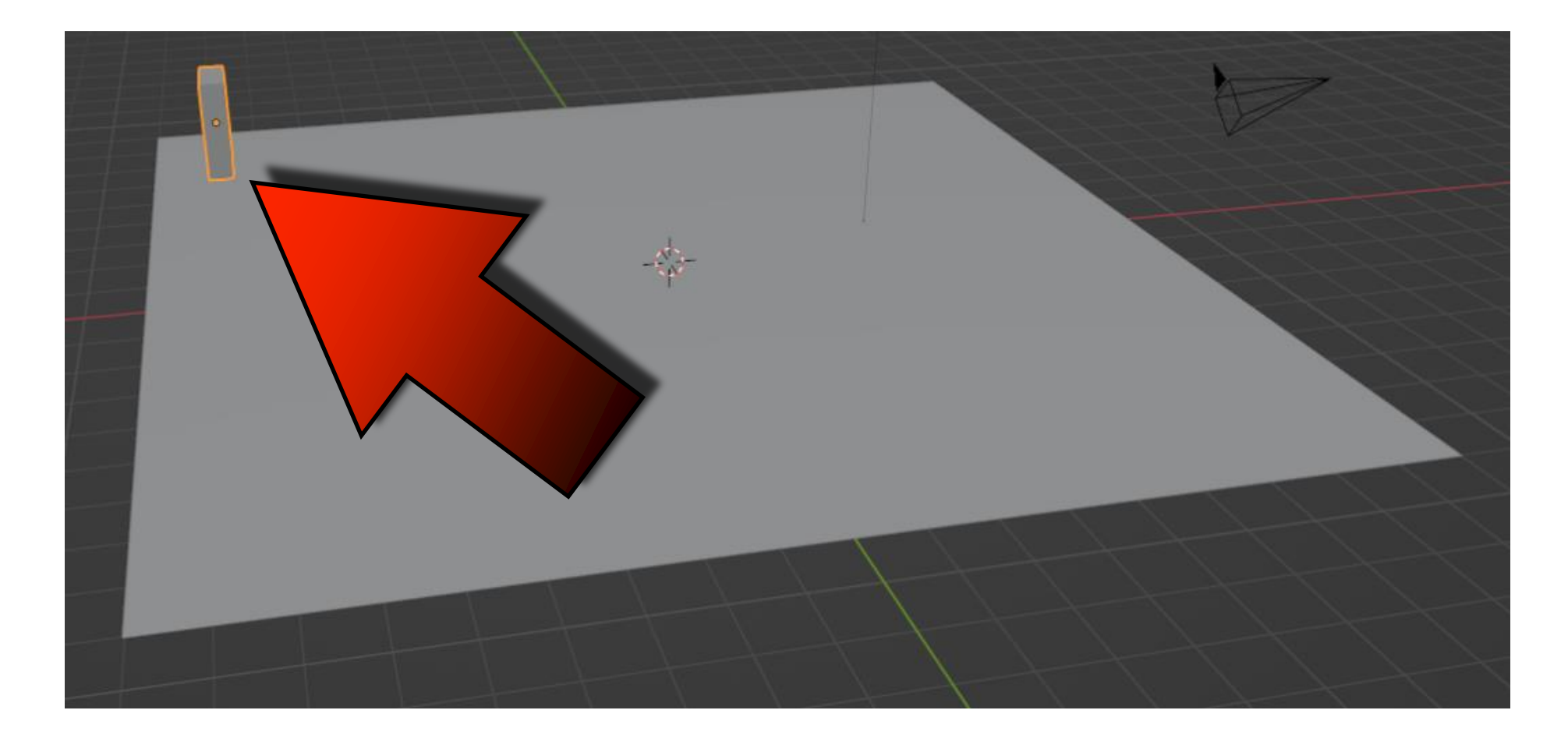

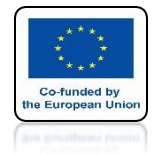

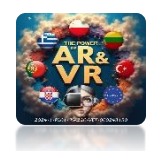

# **ADD ARRAY MODIFIER**

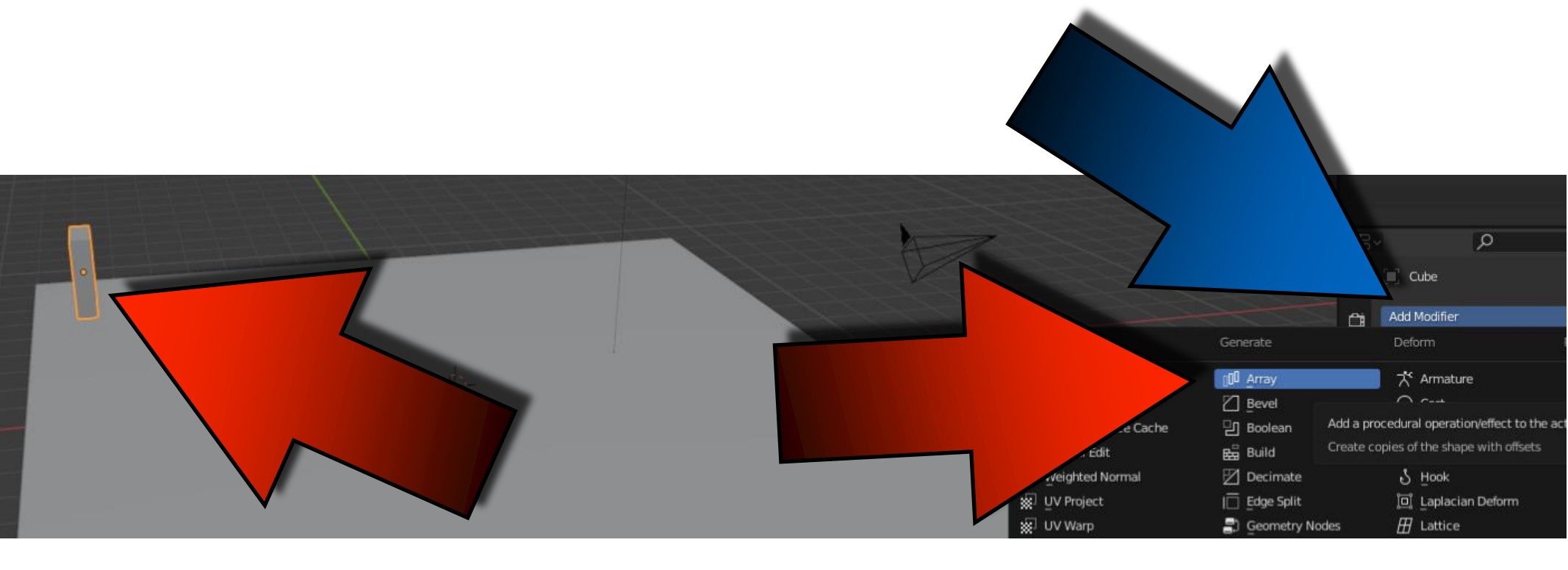

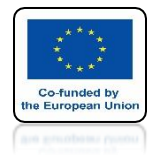

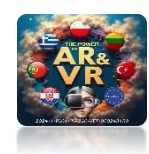

# **SET FACTOR X ON 3**

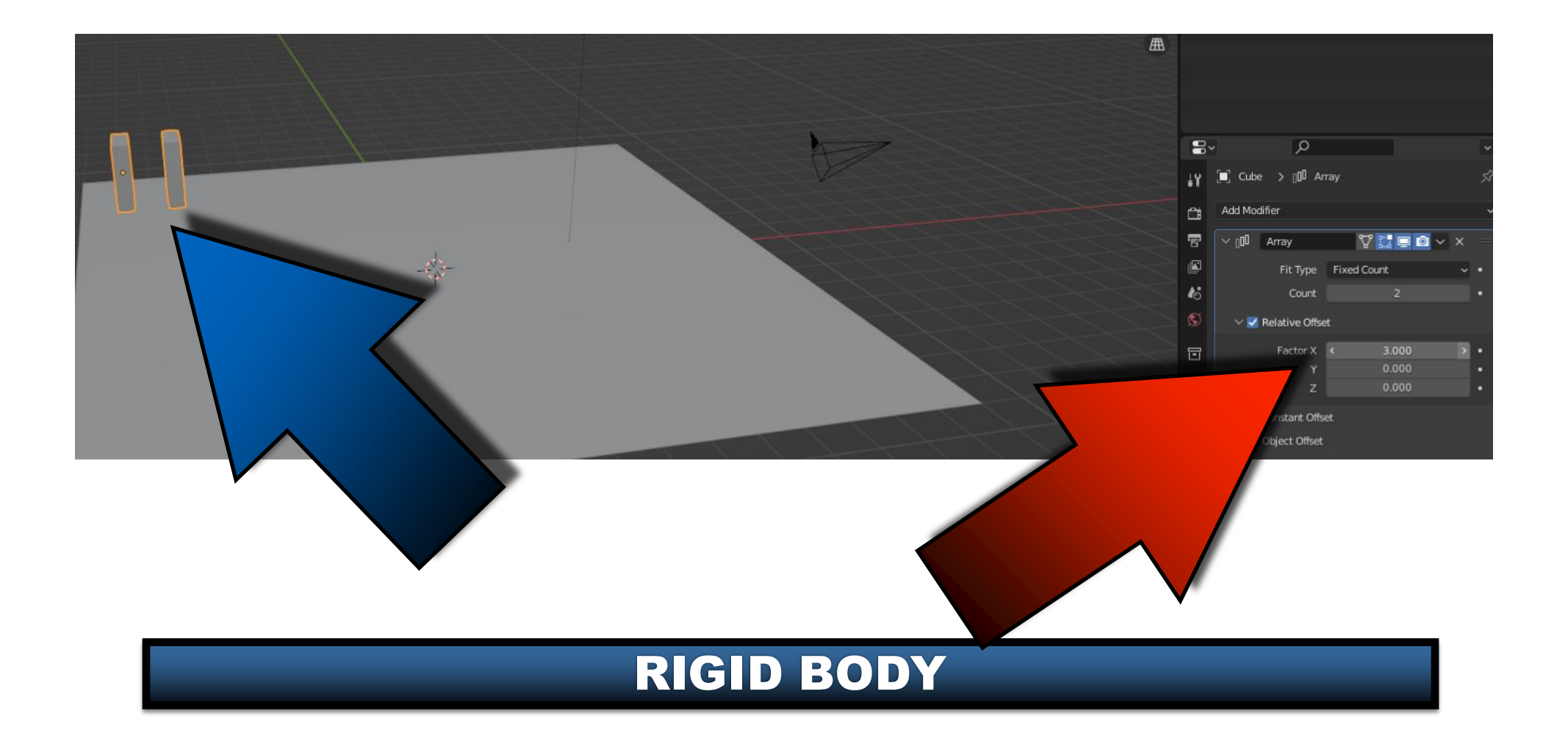

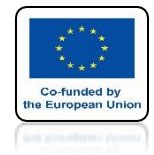

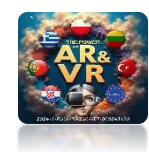

# **SET COUNT X ON 12**

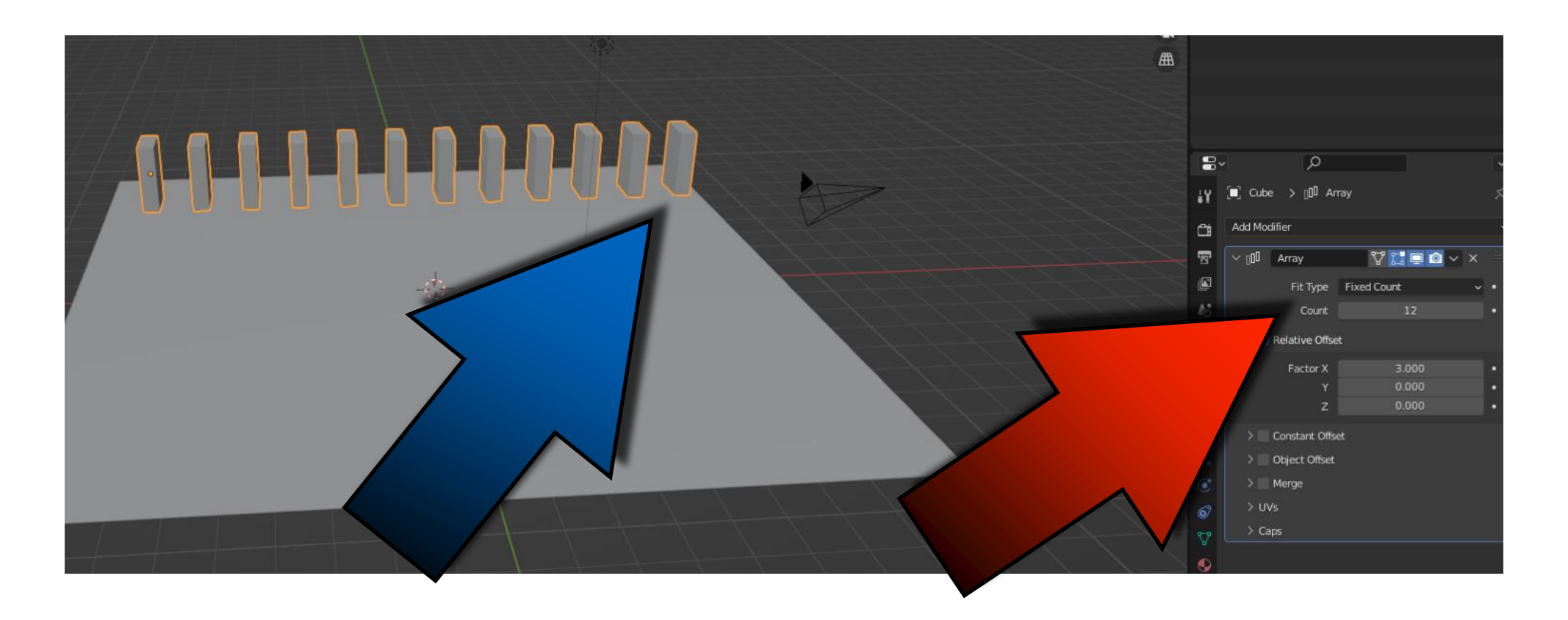

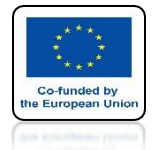

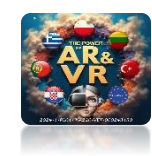

# SHUT UP FOR A MOMENT MODIFIER

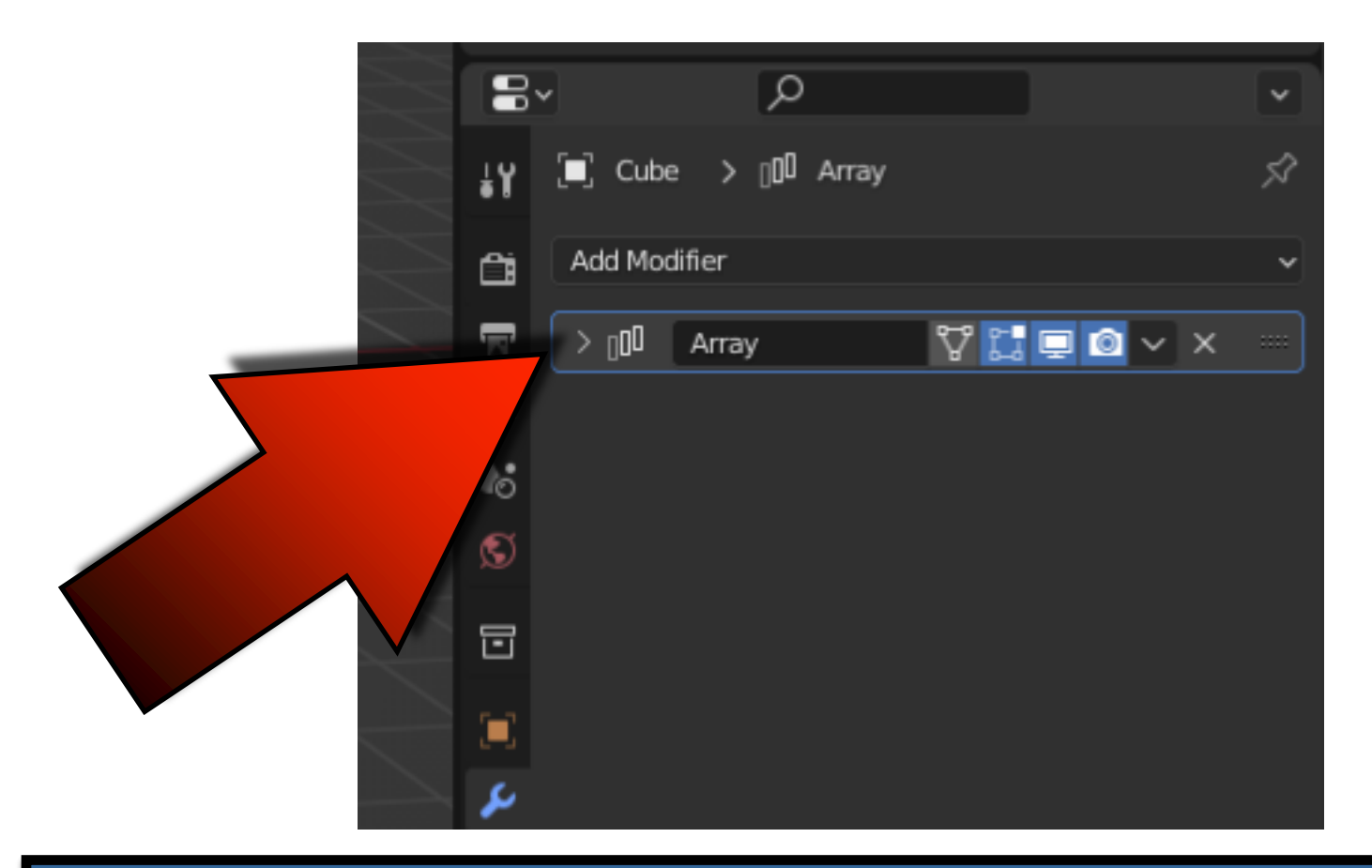

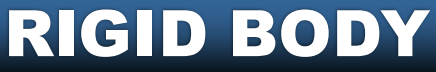

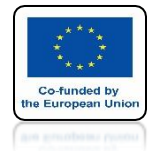

## POWER OF AR AND VR ADD SECOND ARRAY MODIFIER

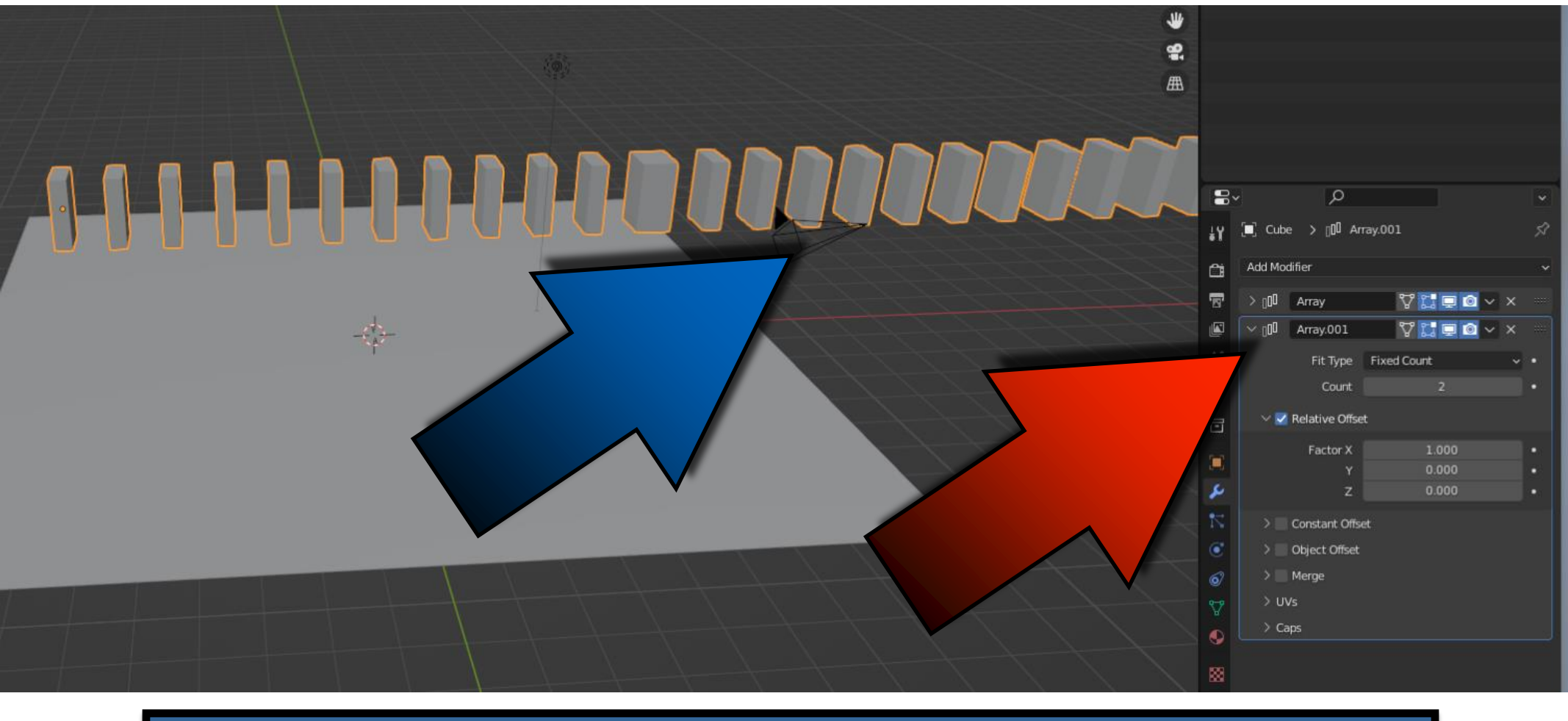

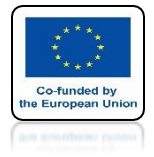

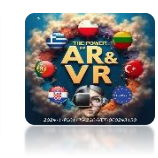

### **SET THE PARAMETERS AS ON THE SCREEN**

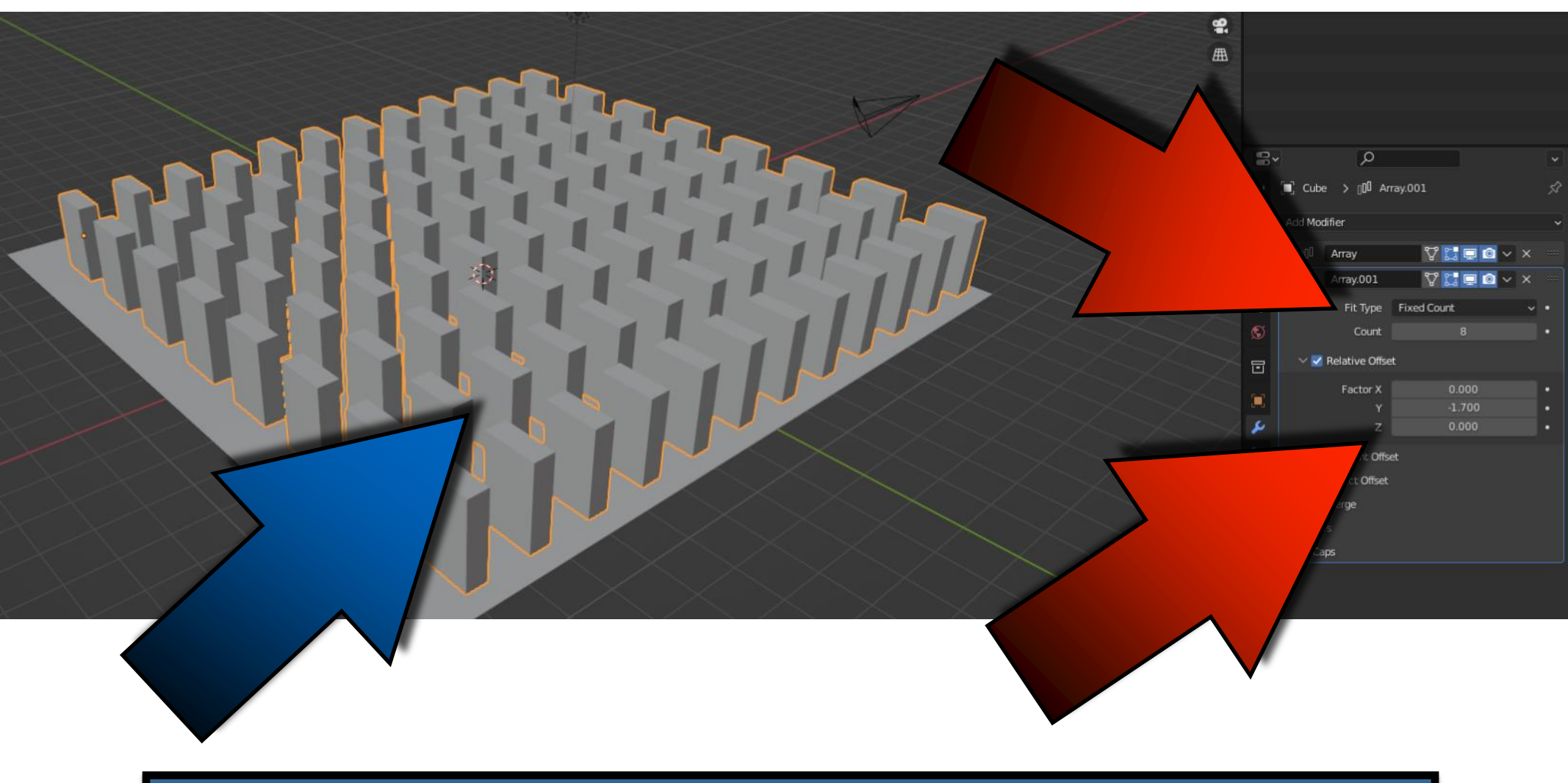

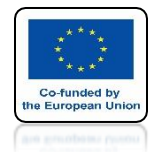

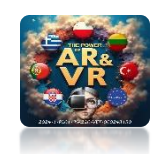

## ADD A THIRD MODIFIER BY INCREASING THE Z-AXIS

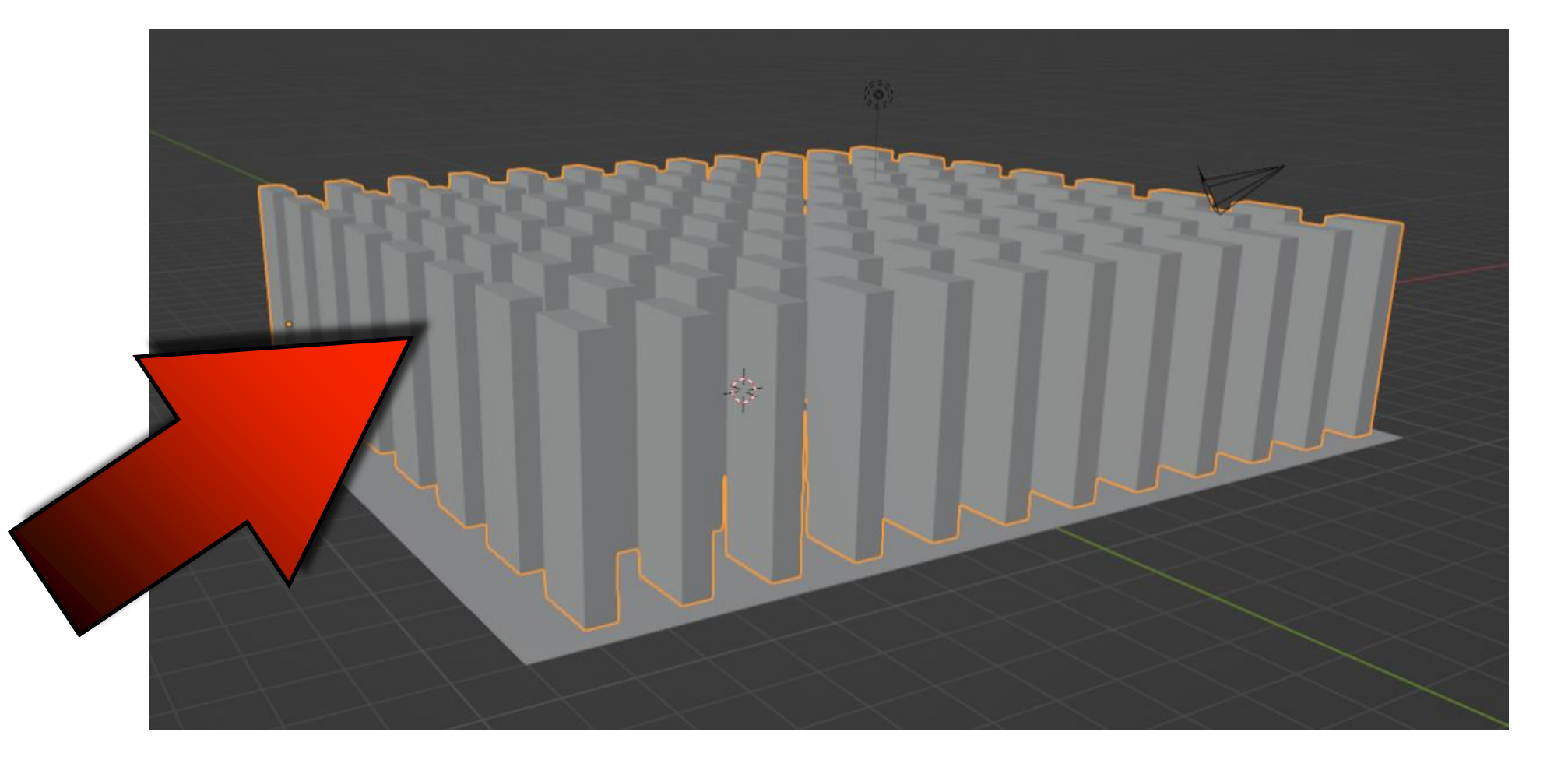

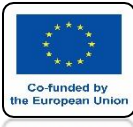

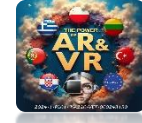

## **SELECT PLANE AND ADD PASIVE**

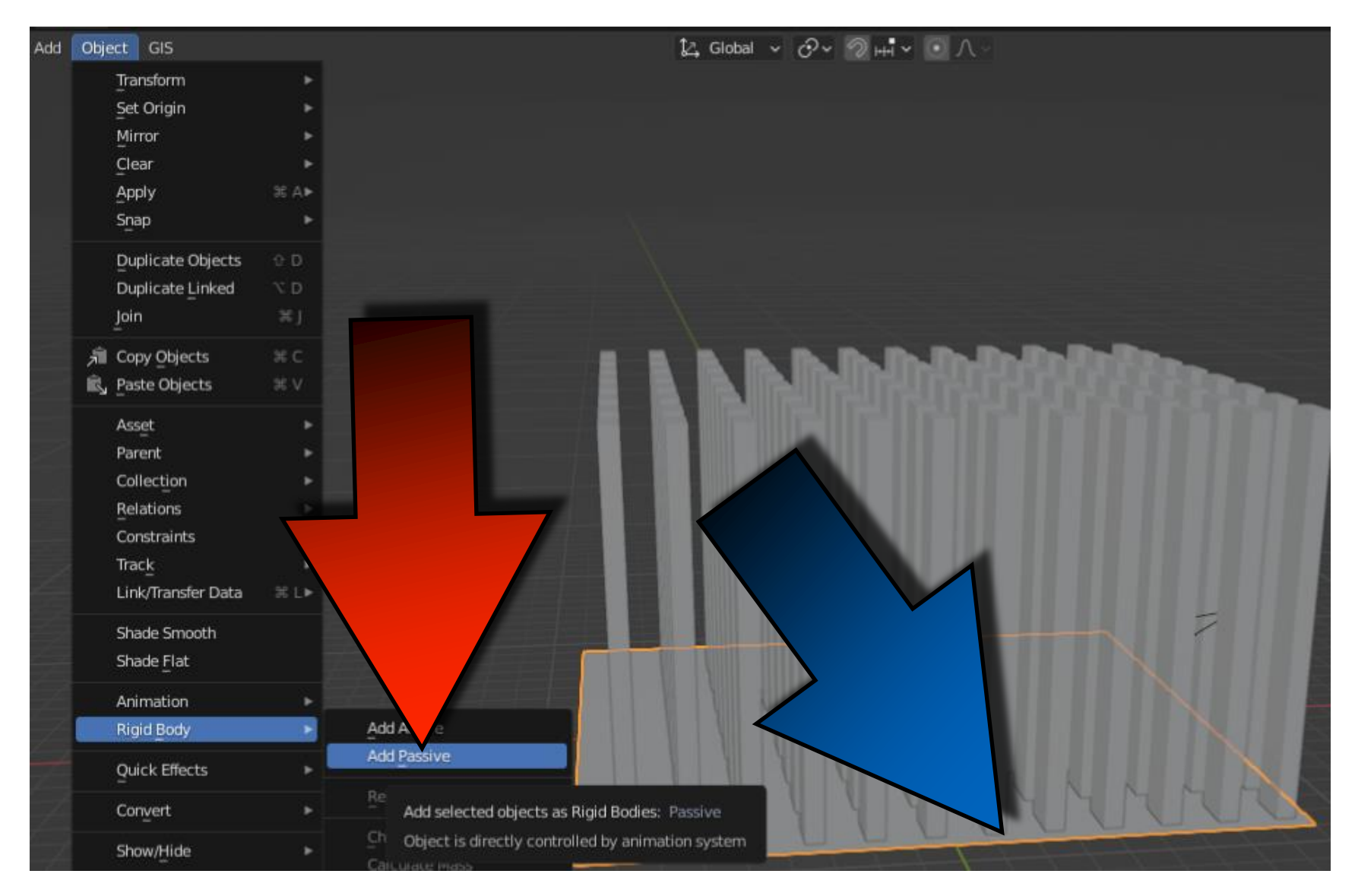

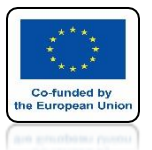

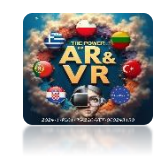

## **SELECT CUBE AND ADD ACTIVE**

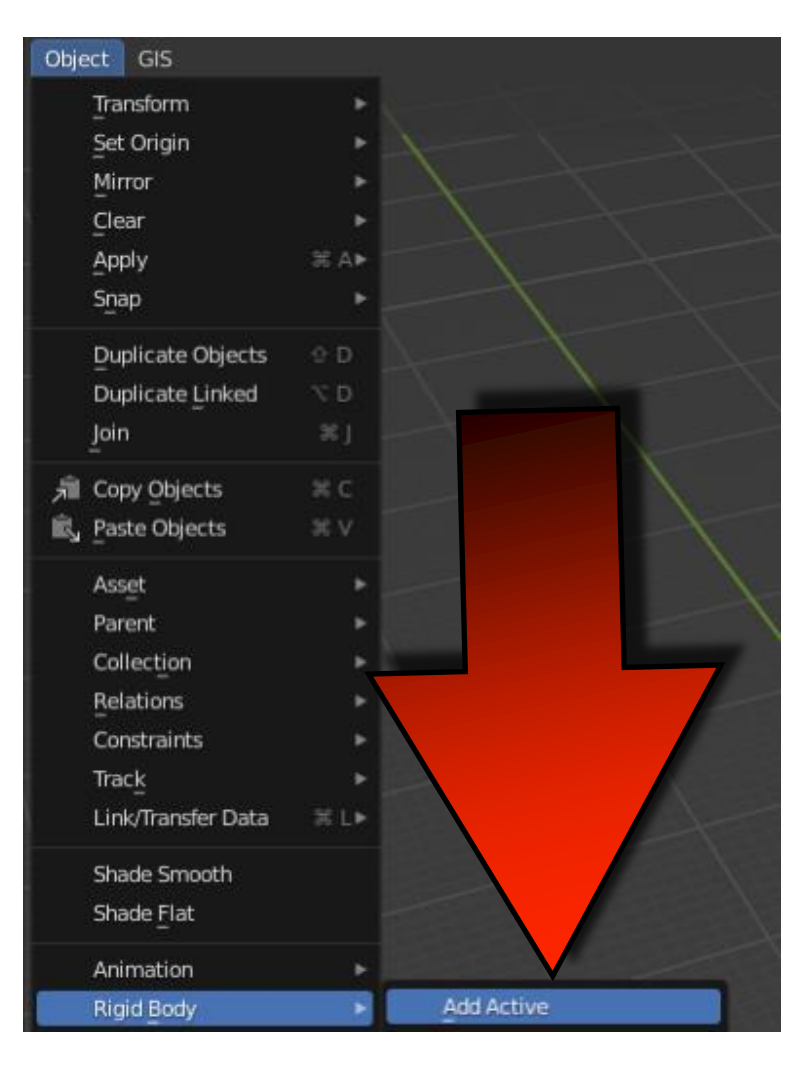

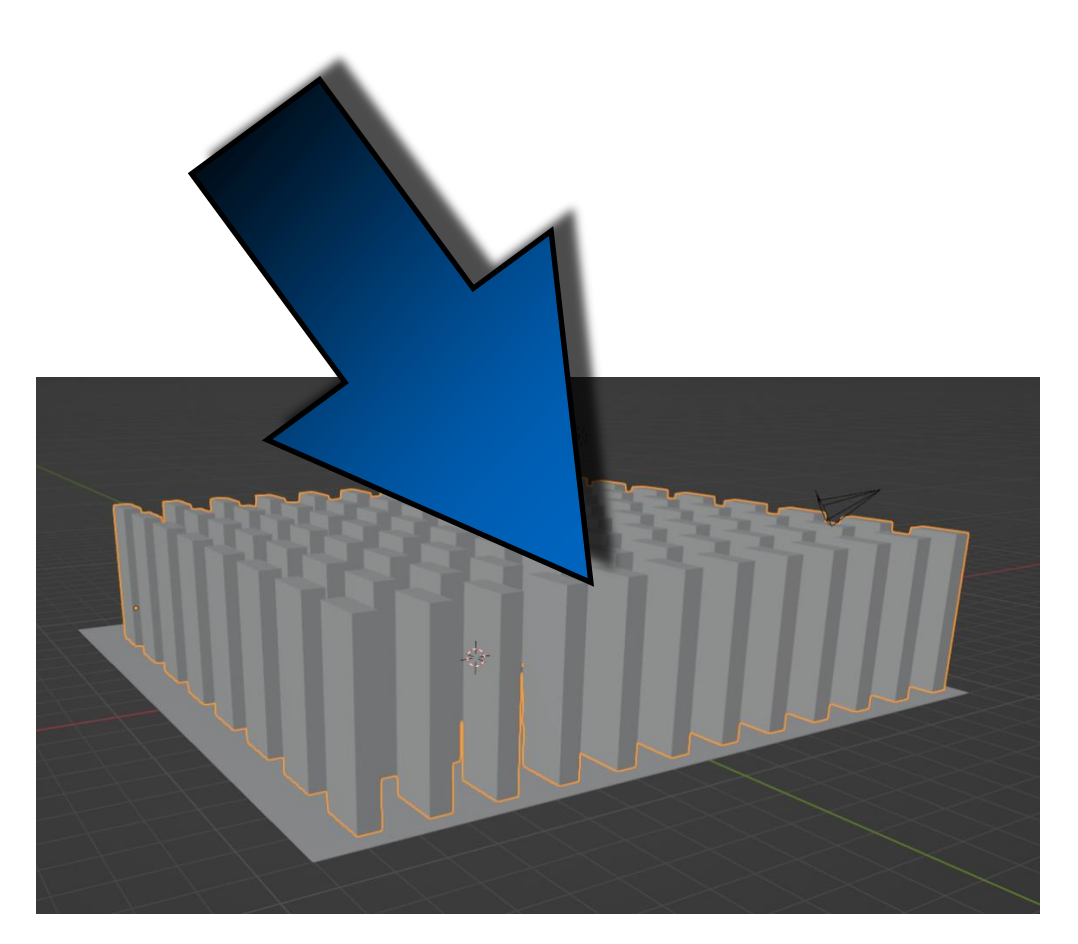

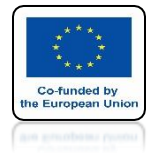

## POWER OF AR AND VR ADD SPHERE AND ADD ACTIVE TOO

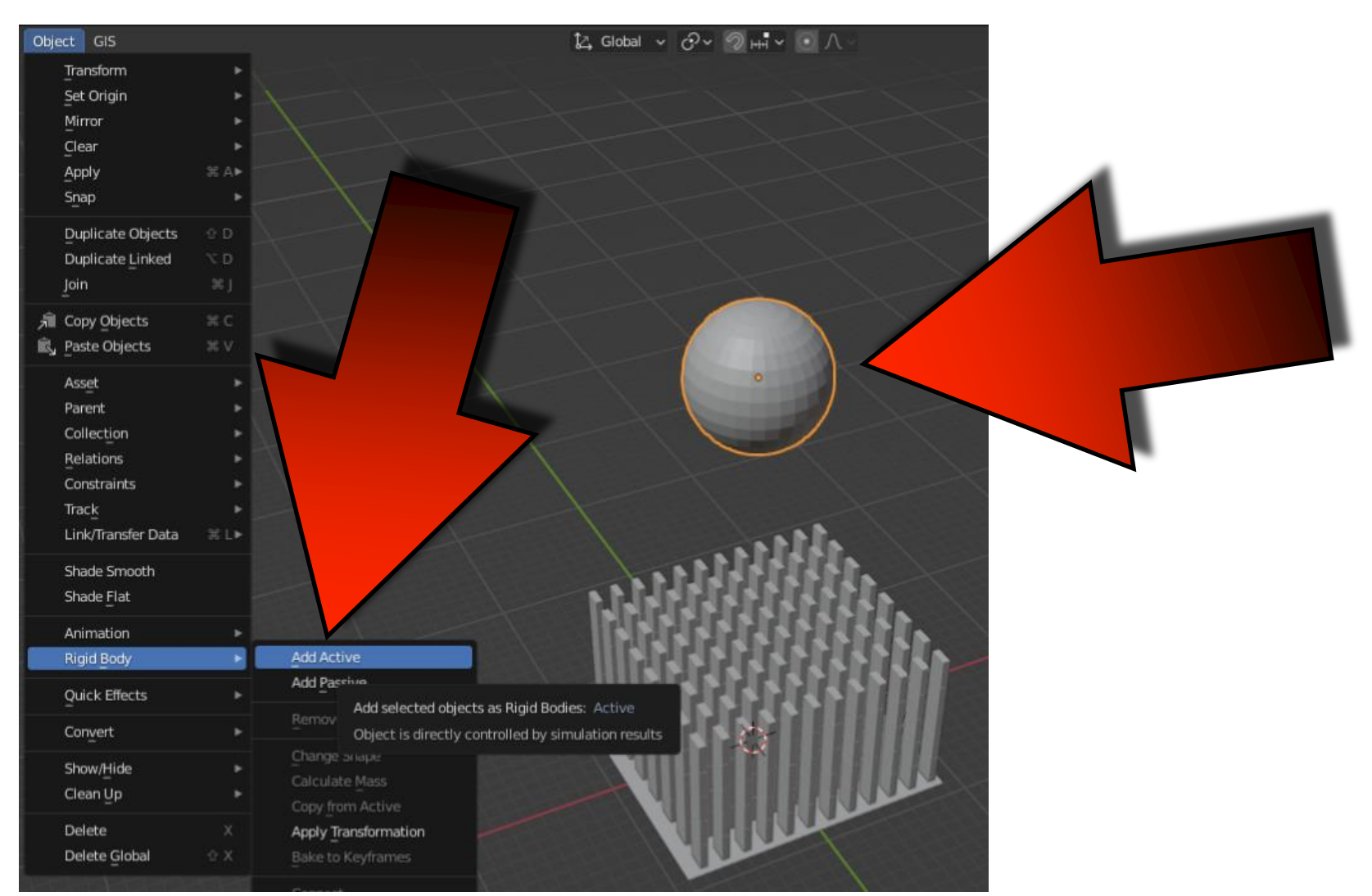

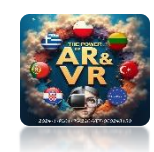

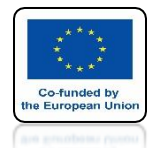

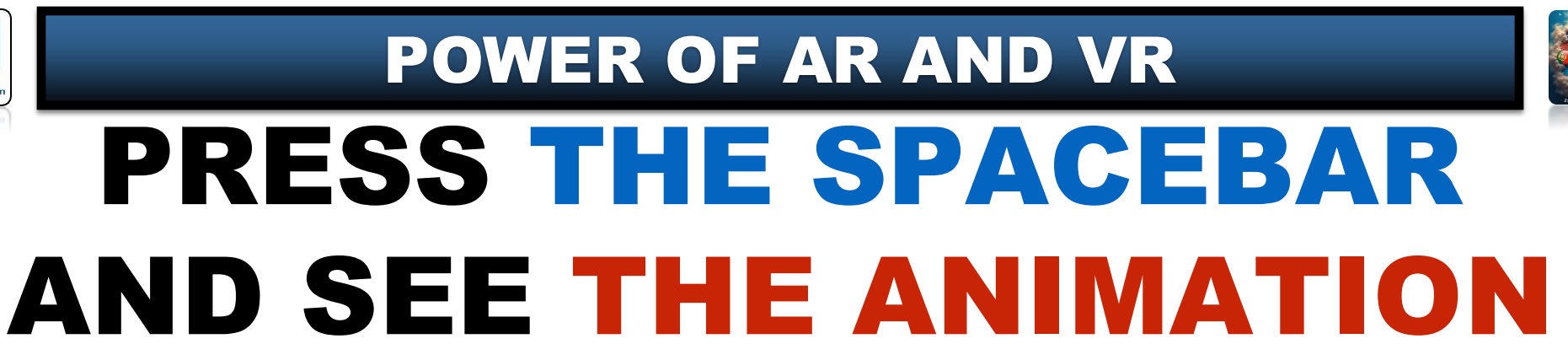

# **YouTube**

## https://youtu.be/Ykrm0dds5kU

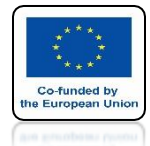

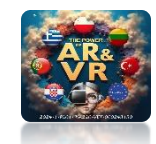

### ANIMATION DIDN'T WORK BECAUSE RIGID BOBY WORKS ON ONE CUBE ONLY

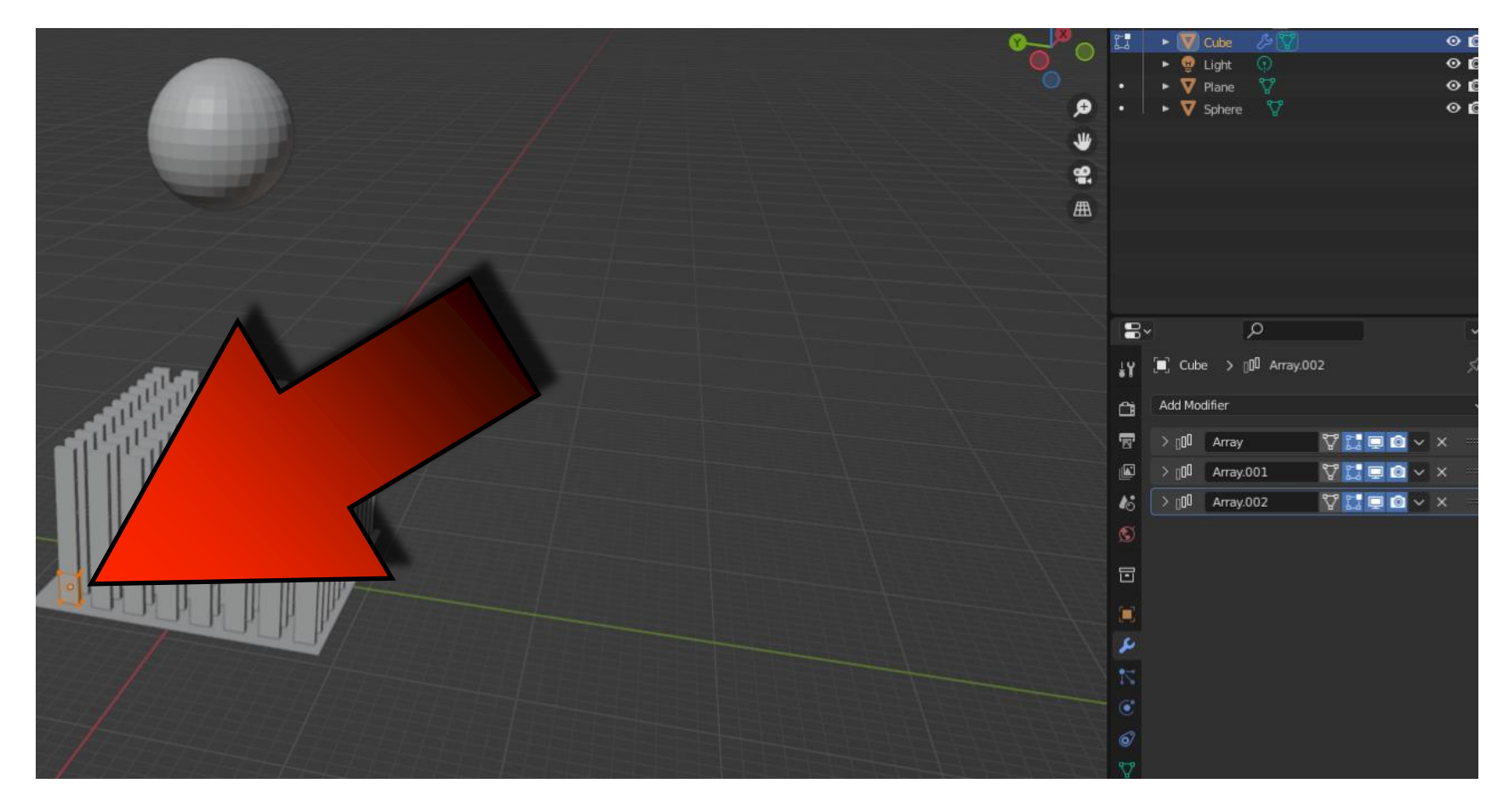

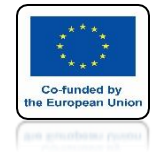

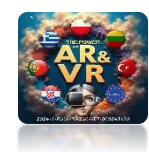

## **LET'S MOVE SPHERE**

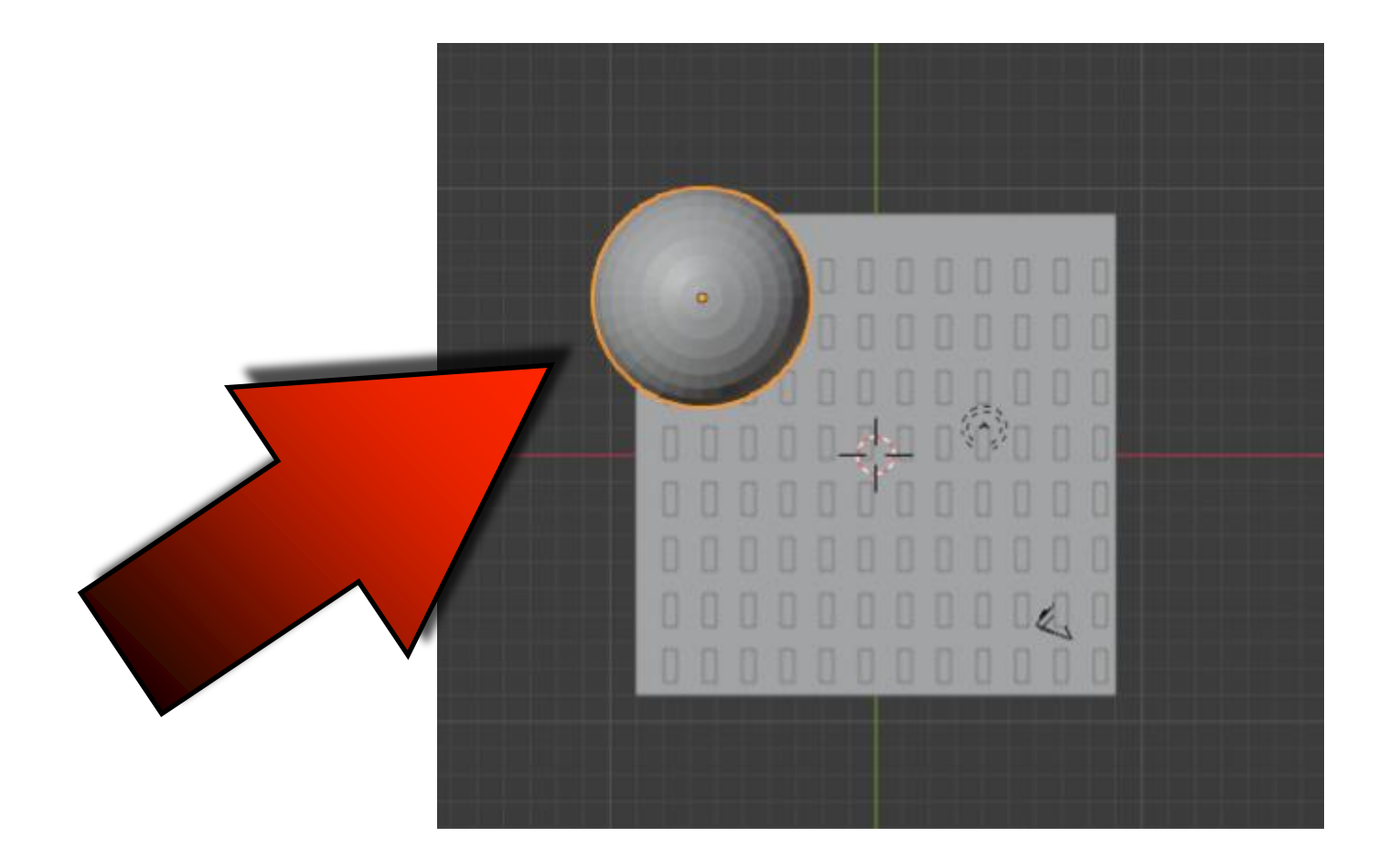

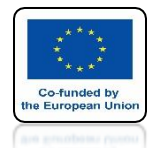

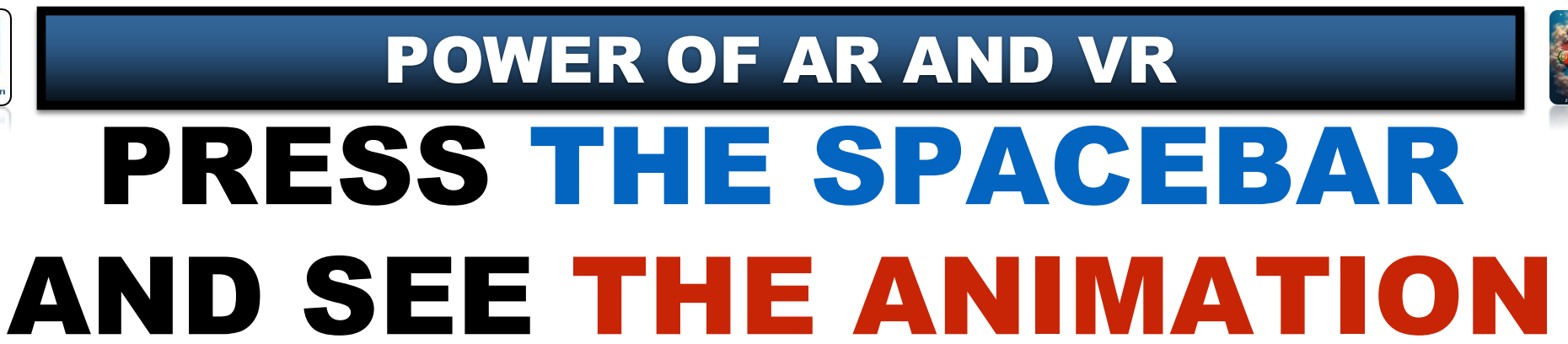

# **YouTube**

## https://youtu.be/R4-N7qFScg4

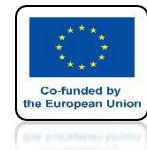

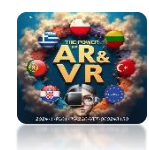

## **APPROVE ALL MODIFIERS STARTING FROM THE TOP**

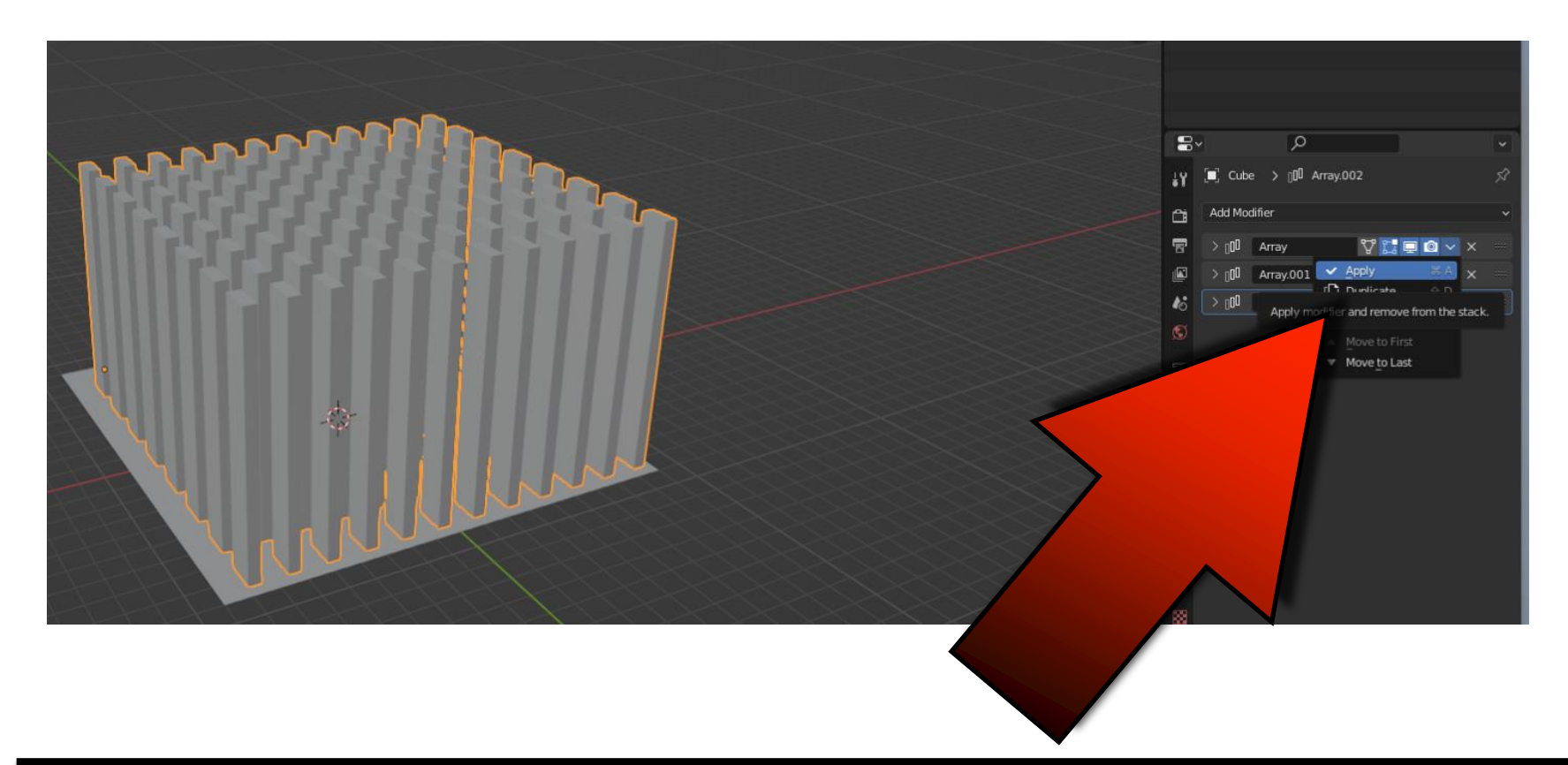

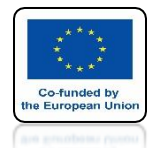

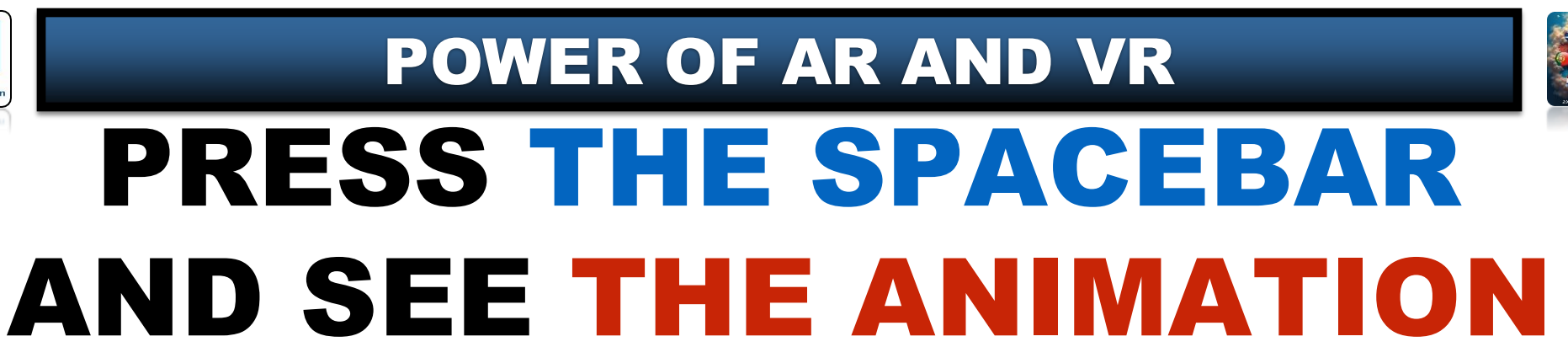

# **YouTube**

### https://youtu.be/6FOzvvqju7U

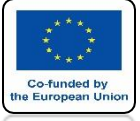

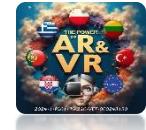

## WE MUST SEPARATE ALL THE CUBES GO TO EDIT MODE AND SELECT ALL

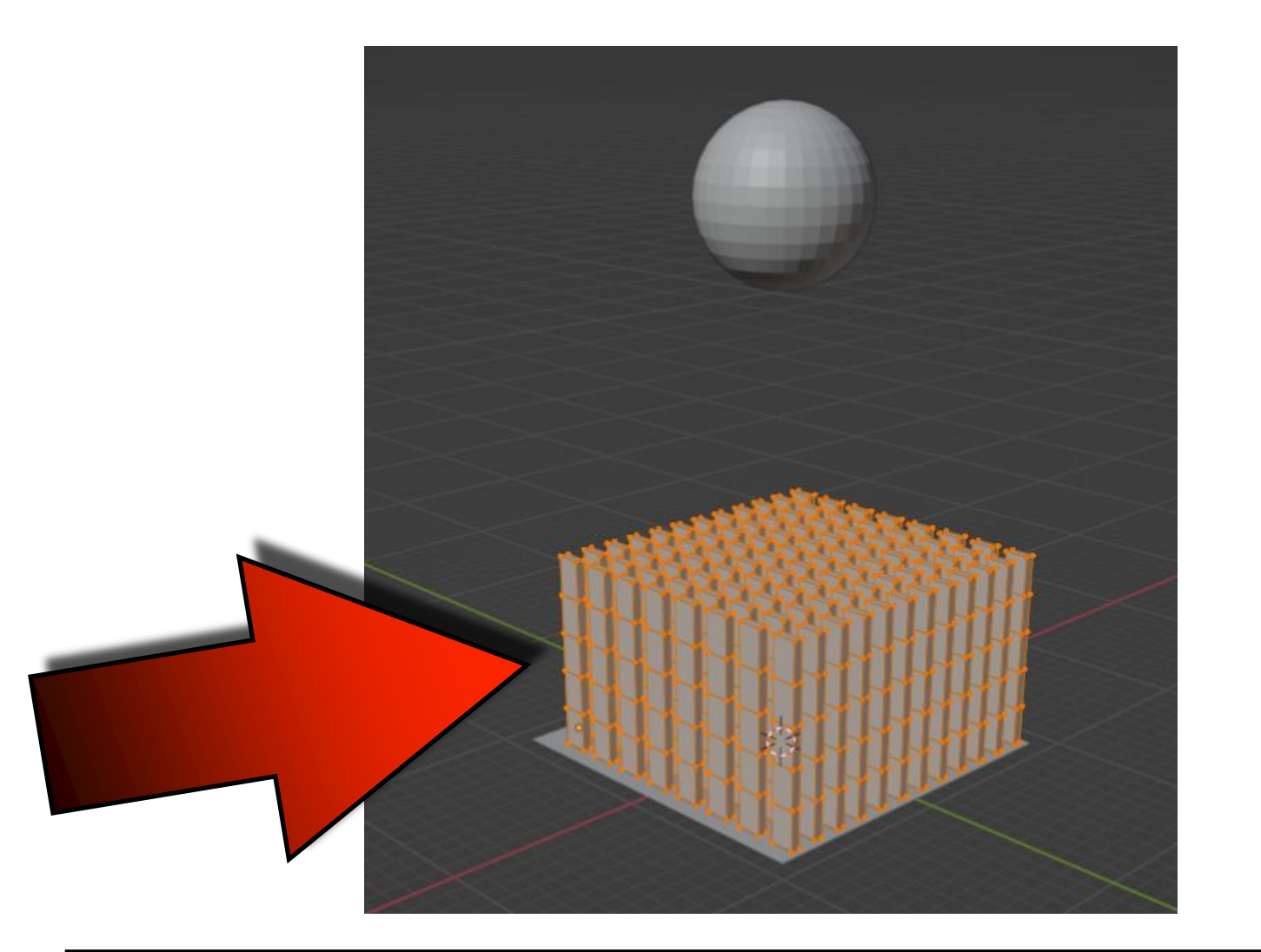

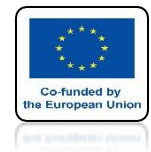

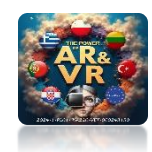

# PRESS THE P KEY AND SELECT BY LOOSE PARTS

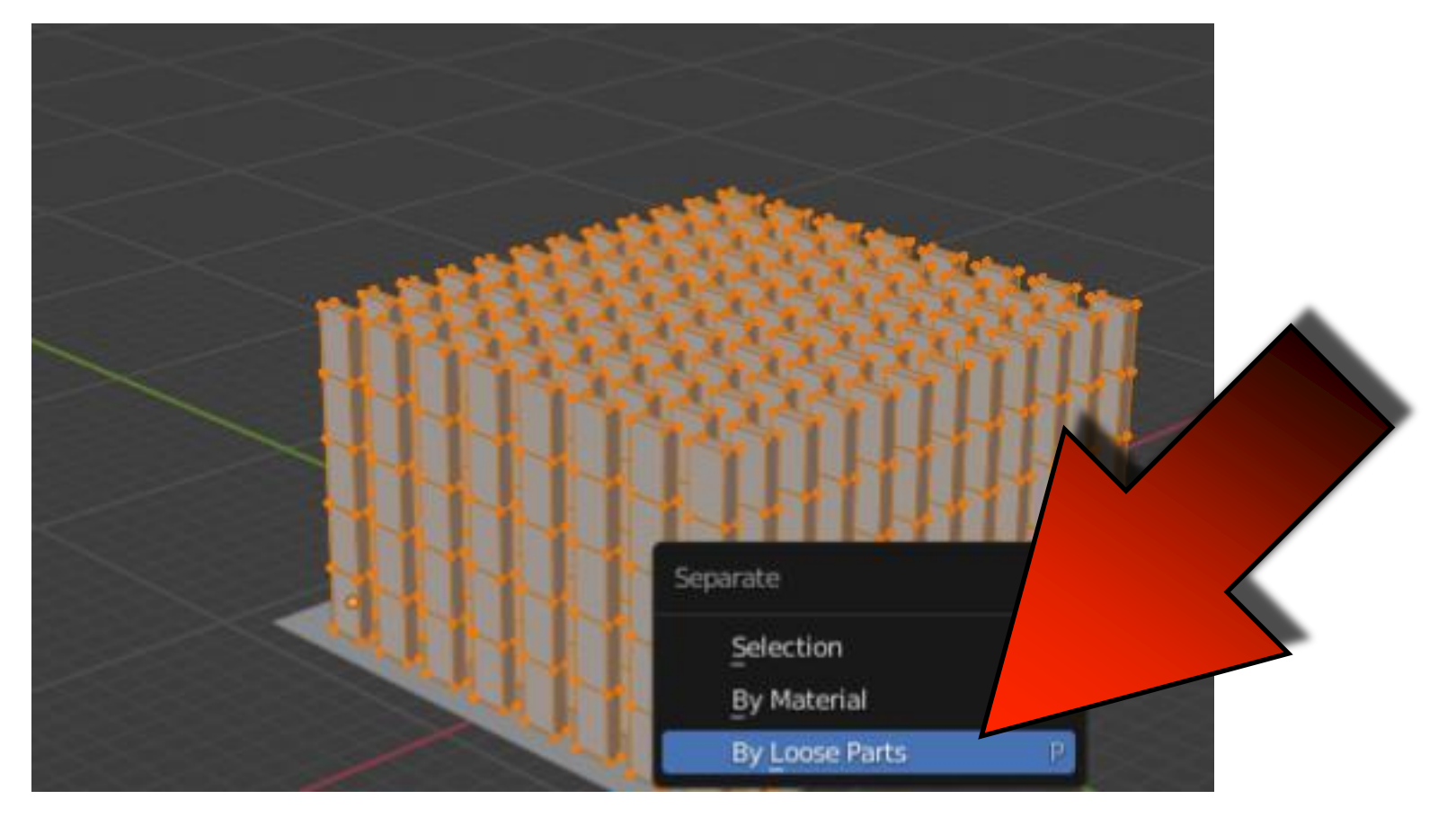

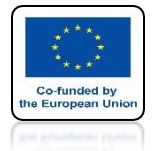

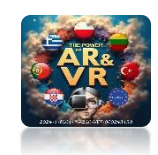

## **GO TO OBJECT MODE**

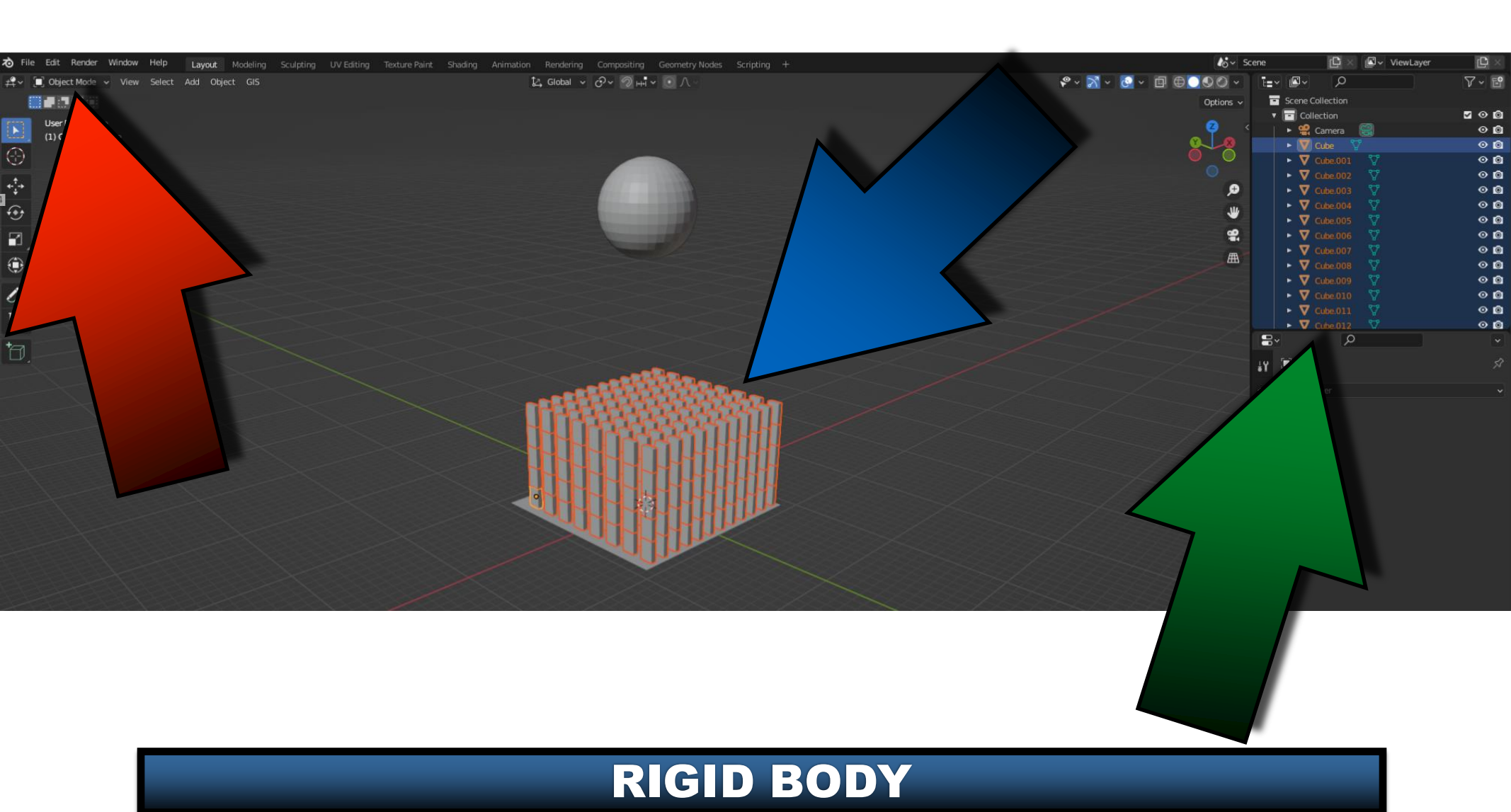

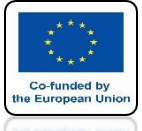

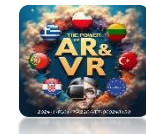

### SELECT SET ORIGIN/ORIGIN TO GEOMETRY UNDER THE RIGHT MOUSE KEY

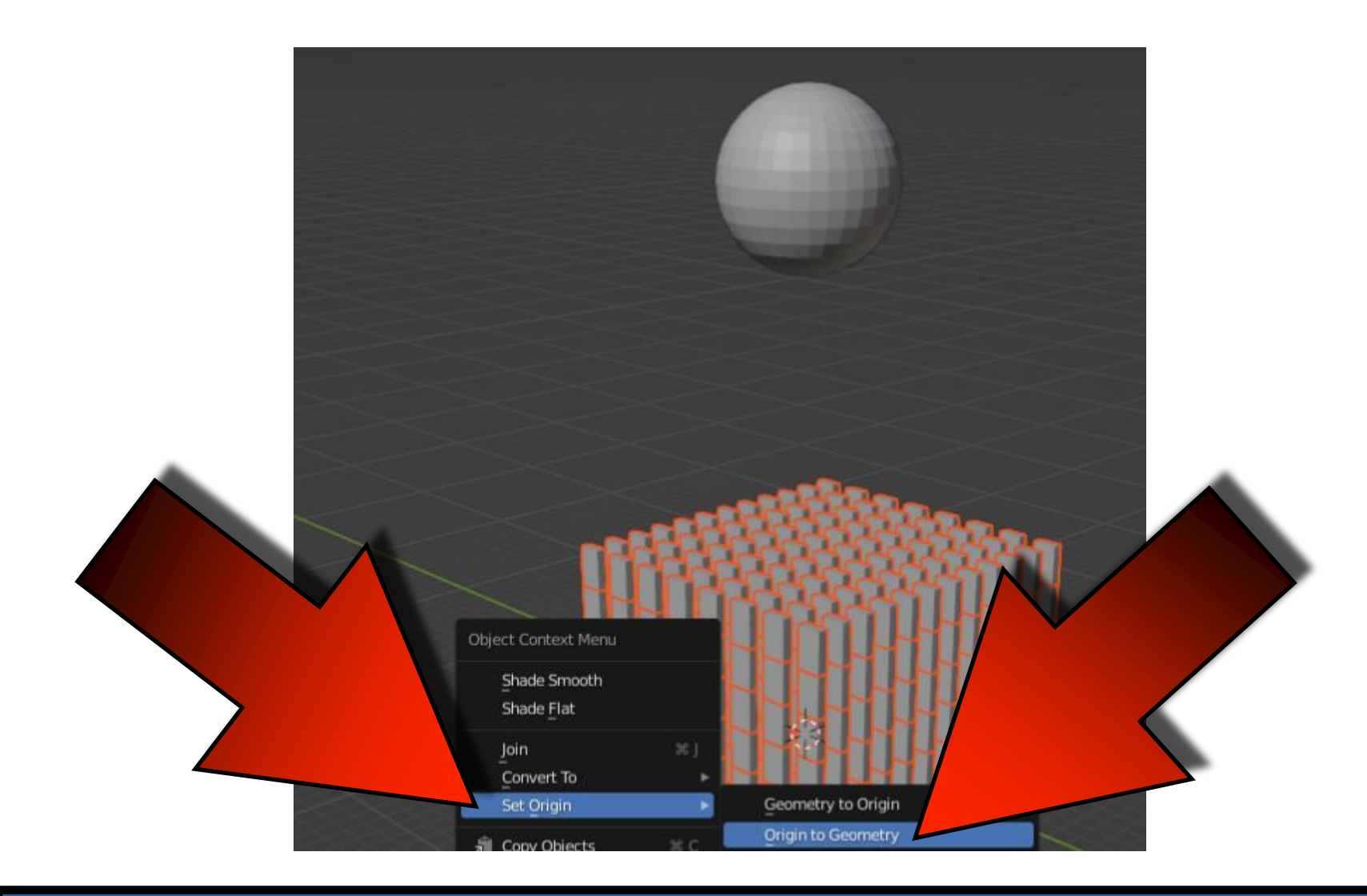

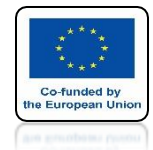

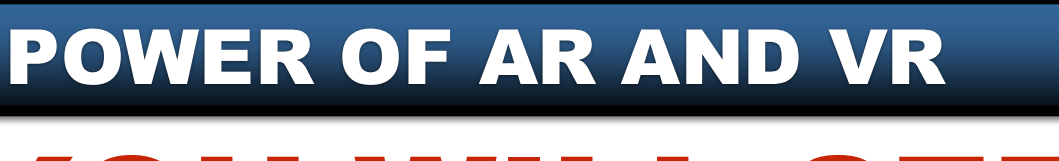

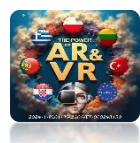

# YOU WILL SEE SOMETHING LIKE THIS

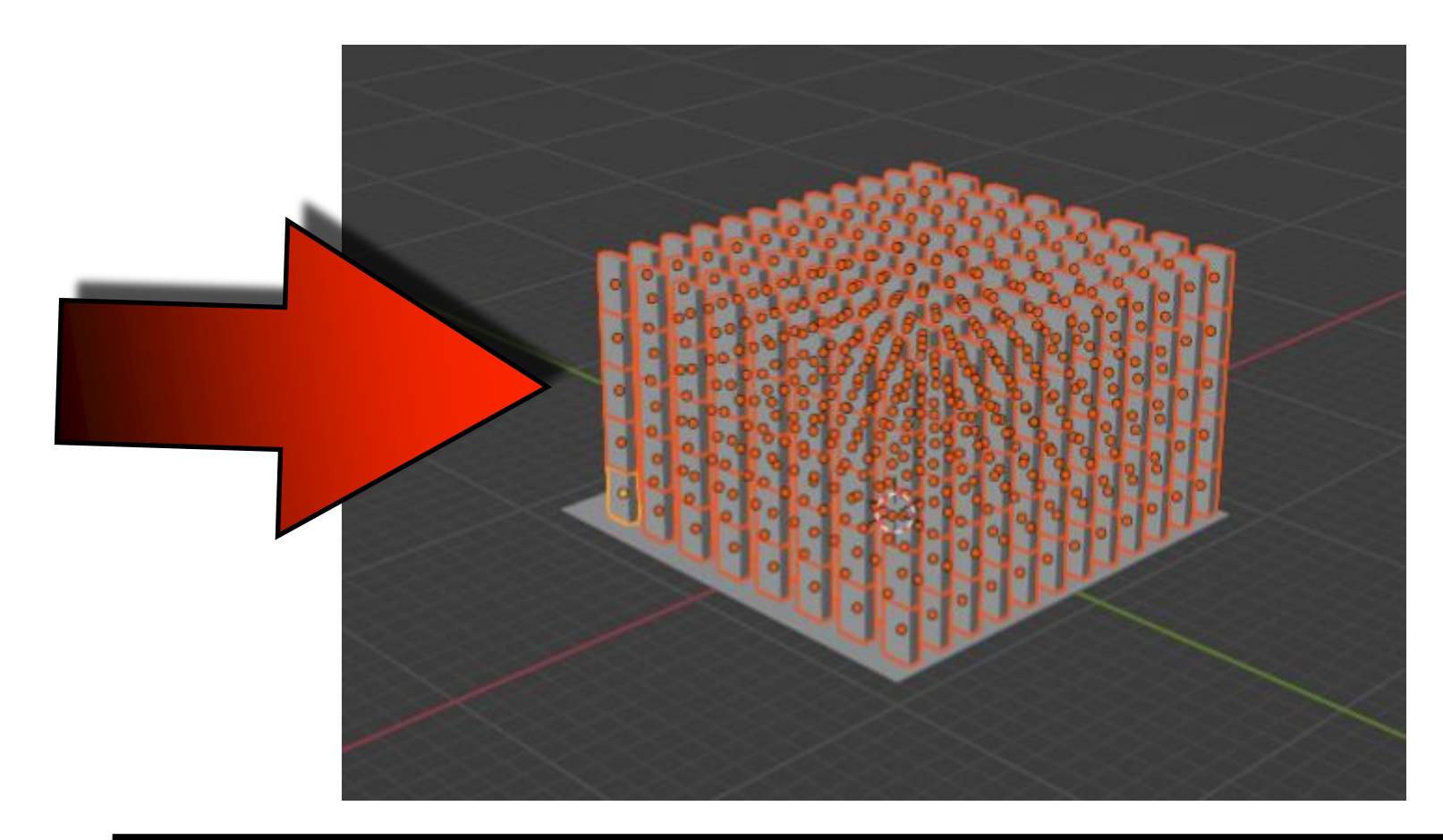

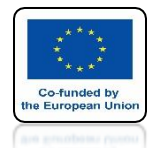

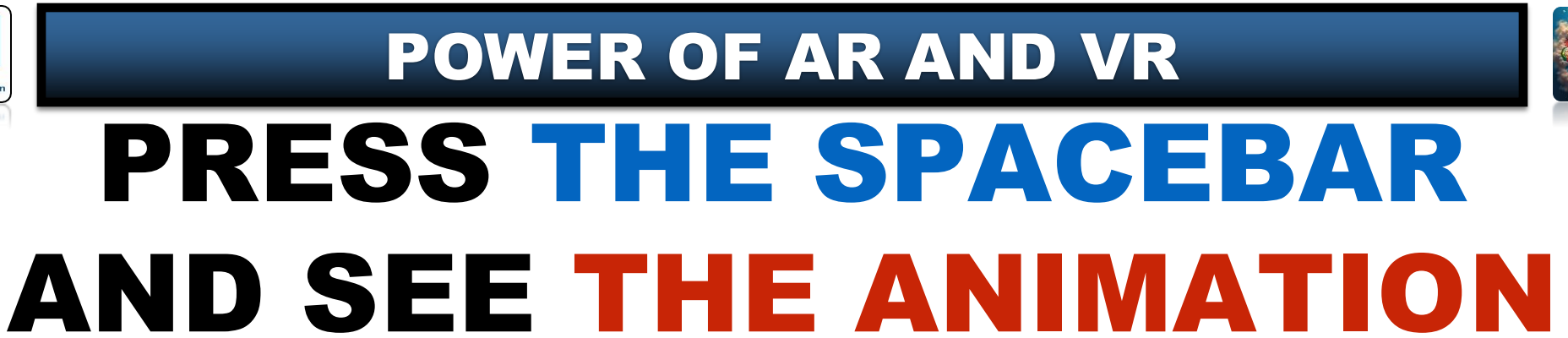

# **YouTube**

### https://youtu.be/J\_q0ke6hcsc

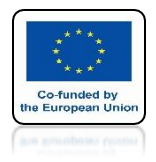

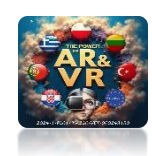

# CHANGE SPHERE MASS TO 100

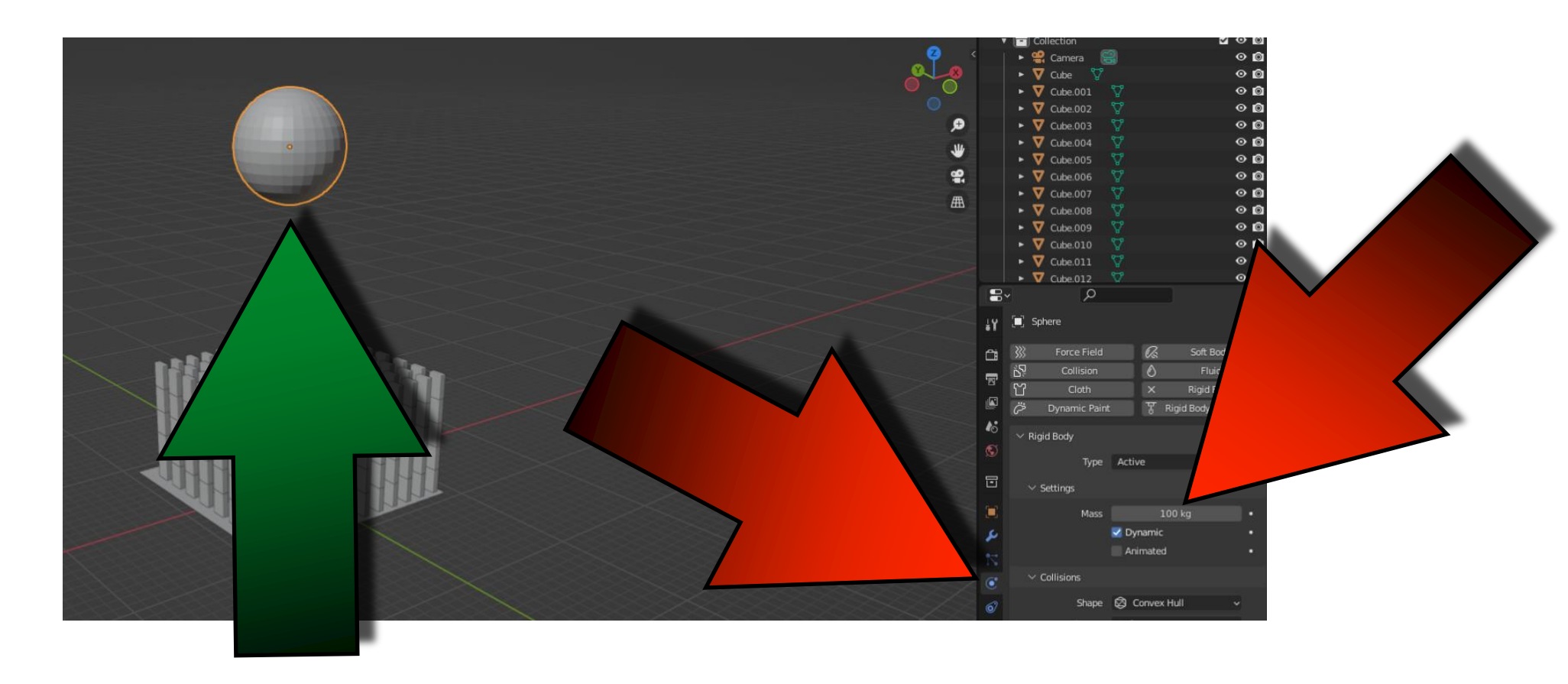

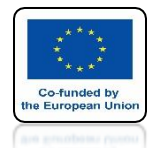

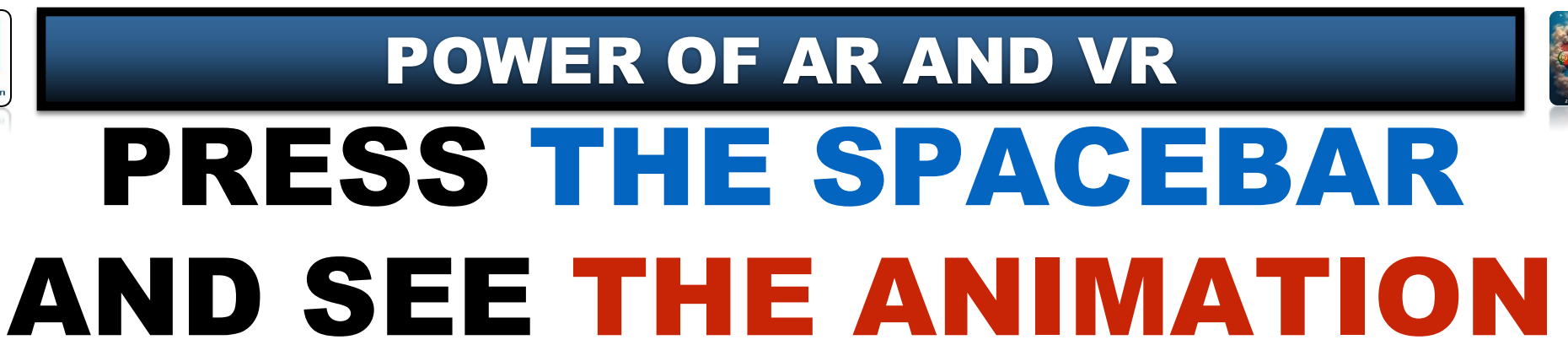

# **YouTube**

### https://youtu.be/XWB278MeLwY

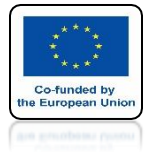

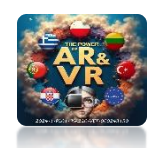

# **CHANGE GRAVITY**

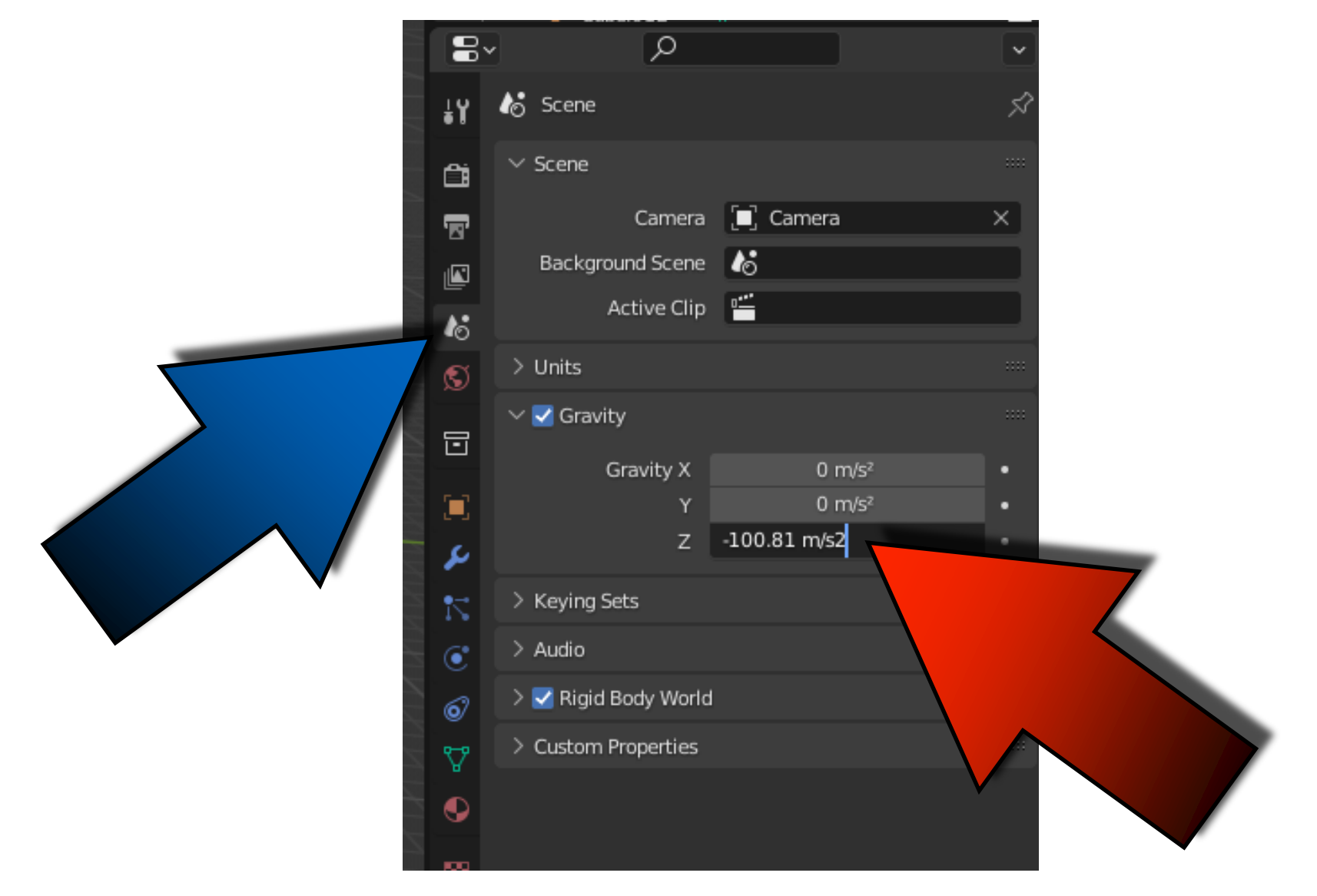

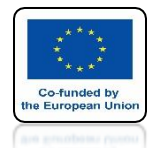

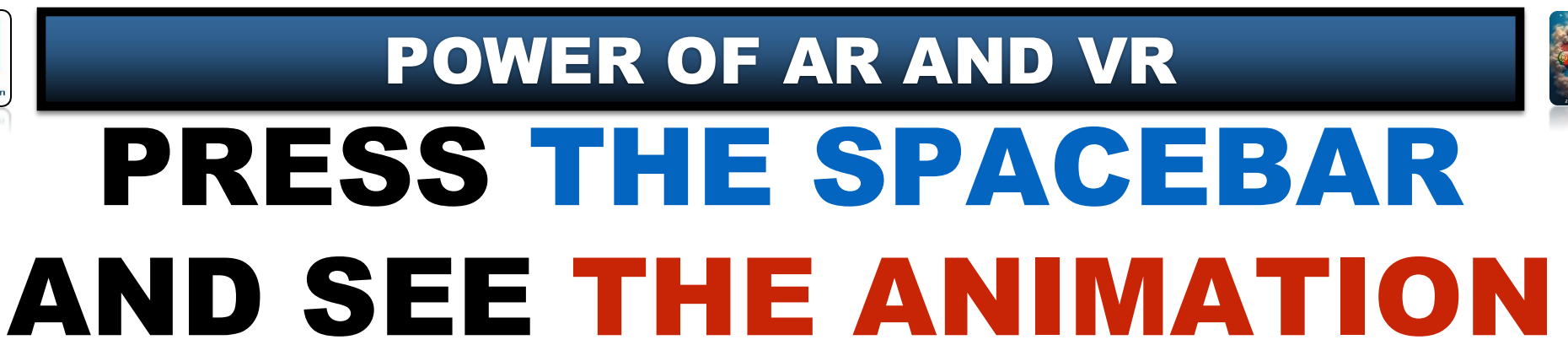

# **YouTube**

## https://youtu.be/d6LEVyvigqM

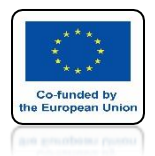

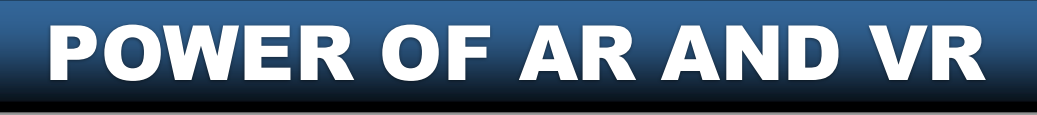

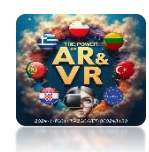

## CREATE THE BUILDING AND MAKE ANIMATIONS

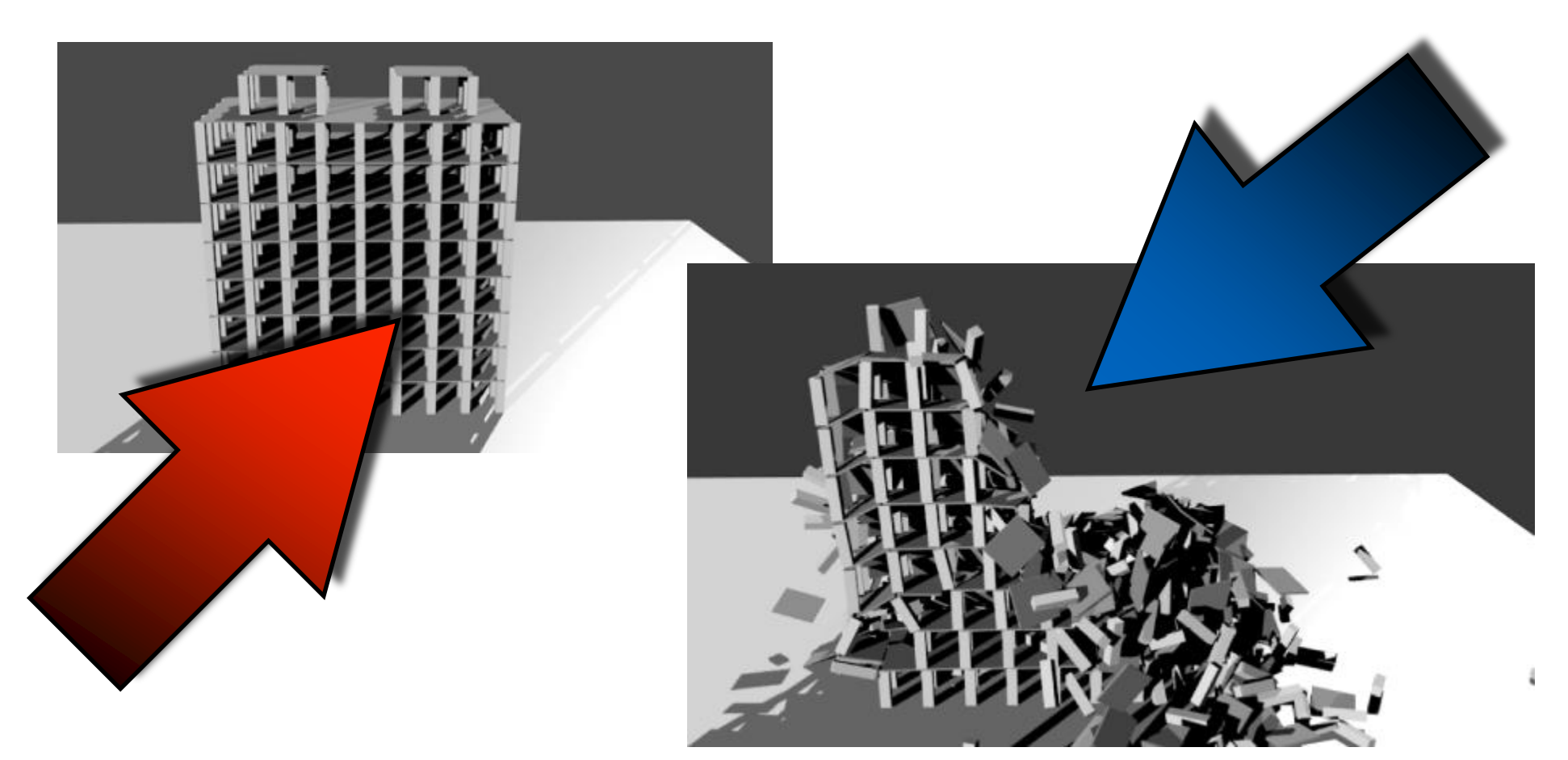

### https://youtu.be/3-EuR2nTLj4

# THANK YOU FOR YOUR ATTENTION

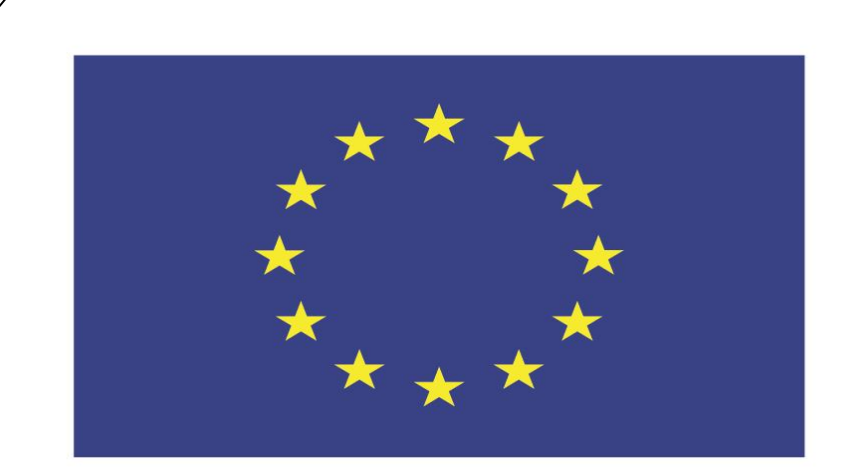

### Co-funded by the European Union

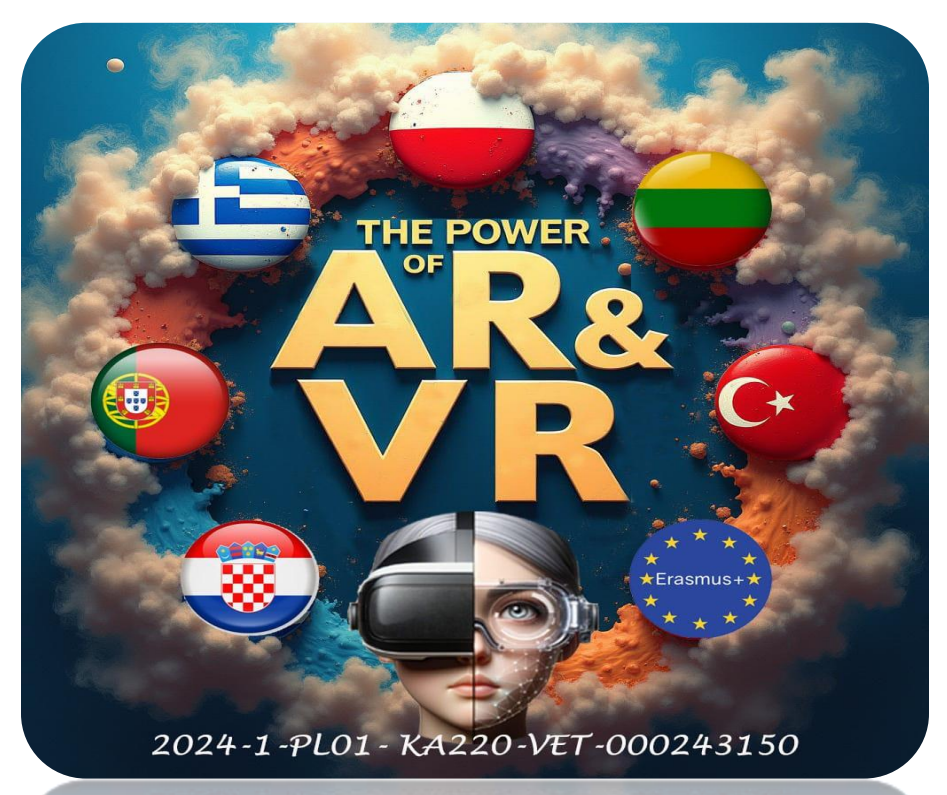

2024-1-PL01-KA220-VET-000243150

JACEK KAWAŁEK